# Monitor Dell Pro 22

# E2225HM

Manuale d'uso

Modello: E2225HM Modello regolamentare: E2225HMt/E2225HMo Marzo 2025 Rev. A00

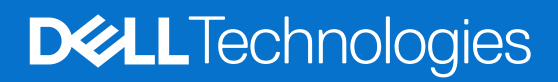

### Note, precauzioni e avvertenze

- (i) NOTA: una NOTA indica informazioni importanti che aiutano a utilizzare meglio il prodotto.
- △ ATTENZIONE: una PRECAUZIONE indica un potenziale danno all'hardware o la perdita di dati e spiega come evitare il problema.
- **AVVERTENZA:** un'AVVERTENZA indica il rischio di danni materiali, lesioni personali o di morte.

Copyright © 2025 Dell Inc. o sue consociate. Tutti i diritti riservati. Dell Technologies, Dell e altri marchi sono marchi registrati di Dell Inc. o delle sue filiali. Altri marchi registrati possono appartenere ai rispettivi proprietari.

# Contenuti

| Istruzioni per la sicurezza                                                   | 5  |
|-------------------------------------------------------------------------------|----|
| Informazioni sul monitor                                                      | 6  |
| Contenuto della confezione                                                    | 6  |
| Caratteristiche del prodotto                                                  | 7  |
| Compatibilità con i sistemi operativi                                         |    |
| Identificazione delle parti e dei comandi                                     |    |
| Lato anteriore                                                                |    |
| Lato posteriore                                                               |    |
| Vista laterale                                                                |    |
| Vista dal basso.                                                              |    |
| Specifiche del monitor                                                        |    |
| Dell Display and Peripheral Manager (DDPM) per Windows                        |    |
| Specifiche di risoluzione                                                     |    |
| Modalità video supportate                                                     |    |
| Modalità di visualizzazione predefinite                                       |    |
| Specifiche elettriche                                                         |    |
| Caratteristiche fisiche                                                       |    |
| Caratteristiche ambientali                                                    |    |
| Assegnazione dei pin                                                          |    |
| Assegnazione dei pin della porta VGA                                          |    |
| Assegnazione dei pin della porta DisplayPort                                  | 20 |
| Assegnazione dei pin della porta HDMI                                         |    |
| Funzionalità Plug and Play                                                    |    |
| Qualità del monitor LCD e politica dei pixel                                  |    |
| Ergonomia                                                                     |    |
| Gestione e spostamento del display                                            |    |
| Linee guida per la manutenzione                                               |    |
| Pulizia del monitor                                                           |    |
| Installazione del monitor                                                     |    |
| Fissare il supporto                                                           |    |
| Collegamento del monitor                                                      |    |
| Collegamento del cavo VGA (opzionale)                                         |    |
| Collegamento del cavo DP                                                      |    |
| Collegamento del cavo HDMI                                                    |    |
| Organizzazione dei cavi                                                       |    |
| Fissare il monitor con un lucchetto Kensington (opzionale)                    |    |
| Rimuovere il supporto del monitor                                             |    |
| Montaggio a parete VESA (opzionale)                                           |    |
| Utilizzo dell'inclinazione                                                    |    |
| Funzionamento del monitor                                                     |    |
| Accendere il monitor                                                          |    |
| Uso dei comandi del pannello anteriore                                        |    |
| Utilizzo della funzione di blocco dell'OSD                                    |    |
| Utilizzare il menu Blocca per bloccare i pulsanti                             |    |
| Usare il pulsante di controllo sul pannello anteriore per bloccare i pulsanti |    |

| Per sbloccare i pulsanti                                                                      | 34 |
|-----------------------------------------------------------------------------------------------|----|
| Controlli del menu OSD                                                                        | 35 |
| Utilizzo del menu di visualizzazione su schermo (OSD)                                         | 36 |
| Accesso al menu OSD                                                                           | 36 |
| Messaggi di avvertenza OSD                                                                    | 46 |
| Impostazione della risoluzione massima                                                        | 48 |
| Risoluzione dei problemi                                                                      | 19 |
| Autoverifica                                                                                  | 49 |
| Diagnostica integrata                                                                         | 50 |
| Problemi comuni                                                                               | 51 |
| Problemi specifici del prodotto                                                               | 52 |
| nformazioni sui regolamenti                                                                   | 53 |
| Certificazione TCO                                                                            | 53 |
| Informative FCC (solo per gli Stati Uniti) e altre informazioni normative                     | 53 |
| Database dei prodotti dell'UE per l'etichetta energetica e la scheda informativa sul prodotto | 53 |
| Contattare Dell                                                                               | 54 |

# Istruzioni per la sicurezza

Per proteggere il monitor da potenziali danni e per garantire la propria sicurezza personale, attenersi alle seguenti indicazioni sulla sicurezza. Se non diversamente indicato, ogni procedura inclusa nel presente documento presuppone la lettura delle informazioni sulla sicurezza fornite con il monitor.

- (i) NOTA: prima di utilizzare il monitor, leggere le informazioni sulla sicurezza fornite con il monitor e stampate sul prodotto. Conservare la documentazione in un luogo sicuro per riferimenti futuri.
- AVVERTENZA: l'uso di controlli, regolazioni o procedure diverse da quelle specificate nella presente documentazione può comportare l'esposizione a shock e a rischi elettrici e/o meccanici.
- △ ATTENZIONE: come possibile effetto a lungo termine, l'ascolto di audio ad alto volume attraverso le cuffie (su monitor che lo supportano) può danneggiare la capacità uditiva.
- Collocare il monitor su una superficie solida e gestirlo con cautela. Lo schermo è fragile e può danneggiarsi se lasciato cadere o colpito con oggetti affilati.
- Assicurarsi che il monitor sia adatto al funzionamento tramite alimentazione CA disponibile nel luogo in cui ci si trova.
- Tenere il monitor a temperatura ambiente. Condizioni di freddo o caldo eccessivo possono avere effetti negativi sui cristalli liquidi del display.
- Collegare il cavo di alimentazione del monitor a una presa a parete vicina e accessibile. Vedere Collegamento del monitor.
- Non collocare e utilizzare il monitor su superfici bagnate o in prossimità dell'acqua.
- Non esporre il monitor a forti vibrazioni o a forti sollecitazioni. Evitare, ad esempio, di collocare il monitor all'interno del bagagliaio di un'auto.
- Scollegare il monitor nel caso in cui si preveda di non utilizzarlo per periodi di tempo prolungati.
- Per evitare scosse elettriche, non tentare di rimuovere il coperchio o di toccare i componenti interni del monitor.
- Leggere attentamente le presenti istruzioni. Conservare il presente documento per riferimenti futuri. Seguire tutte le avvertenze e le istruzioni contrassegnate sul prodotto.
- Alcuni monitor possono essere montati a parete utilizzando il supporto VESA venduto separatamente. Assicurarsi di utilizzare le specifiche VESA corrette, come indicato nella sezione Montaggio a parete del Manuale d'uso.

Per informazioni riguardanti le istruzioni di sicurezza, consultare il documento Safety, Environmental, and Regulatory Information (SERI) allegato al monitor.

# Informazioni sul monitor

### Contenuto della confezione

La seguente tabella fornisce l'elenco dei componenti forniti insieme al monitor. In assenza di un eventuale componente, contattare Dell. Per maggiori informazioni, vedere Contattare Dell.

- (i) NOTA: alcuni accessori potrebbero essere opzionali e pertanto non essere spediti insieme al monitor. Alcune funzionalità potrebbero non essere disponibili in determinati Paesi.
- (i) NOTA: per montare un supporto diverso, consultare le istruzioni contenute nella relativa documentazione.

#### Tabella 1. Componenti e descrizione del monitor.

| Immagine del componente | Descrizione del componente                                                  |
|-------------------------|-----------------------------------------------------------------------------|
| Del                     | Monitor                                                                     |
|                         | Meccanismo di sollevamento della base                                       |
|                         | Base di supporto                                                            |
|                         | Cavo di alimentazione (varia a seconda del Paese o dell'area<br>geografica) |
|                         | Cavo da DisplayPort a DisplayPort 1.2 (1,80 m)                              |
|                         | Cavo HDMI 1.4 (1,80 m, solo Giappone)                                       |
|                         | <ul><li>Scheda con codice QR</li><li>Scheda di garanzia</li></ul>           |

### Caratteristiche del prodotto

Il monitor a schermo piatto Dell **E2225HM** è dotato di un pannello LCD a matrice attiva con tecnologia TFT (transistor a film sottile) e retroilluminazione LED. Le caratteristiche del monitor sono le seguenti:

- E2225HM: Display con area visualizzabile di 544,9 mm (21,5 pollici) (misurazione in diagonale).
- Risoluzione 1920 x 1080, con supporto a schermo intero per risoluzioni inferiori.
- Ampio angolo di visione di 178 gradi in direzione verticale e orizzontale.
- Rapporto di contrasto (3000:1).
- Connettività digitale con DisplayPort.
- Supporto FHD a 100 Hz tramite HDMI/DP.
- Funzionalità Plug and Play se supportata dal computer.
- Regolazioni dell'OSD (On-Screen Display) per una facile configurazione e ottimizzazione dello schermo.
- ≤ 0,3 W in modalità standby.
- Ottimizzazione del comfort visivo con uno schermo privo di sfarfallio.
- Slot per lucchetto di sicurezza.
- Solo vetro senza arsenico e pannello senza mercurio.
- Riduzione di BFR/PVC (i circuiti stampati sono realizzati in laminati privi di BFR/PVC).
- Conforme ai requisiti sulla corrente di dispersione NFPA 99.
- Certificazioni TCO Certified e TCO Certified Edge.
- Registrazione EPEAT nei Paesi in cui è disponibile. Consultare https://www.epeat.net per lo stato di registrazione in base al Paese.
- Conformità alla direttiva RoHS.
- Certificazione Energy Star.
- Dell ComfortView Plus è una funzione integrata di riduzione della luce blu dello schermo: riducendo le emissioni di luce blu potenzialmente dannose, migliora il comfort degli occhi senza compromettere i colori. Grazie alla tecnologia ComfortView Plus, Dell ha ridotto l'esposizione alla luce blu dannosa a un valore ≤ 50%.
- Questo monitor è dotato di certificazione TÜV Rheinland Eye Comfort 3.0 con una valutazione di 3 stelle. Inoltre, il modello integra tecnologie chiave che offrono uno schermo senza sfarfallio, una frequenza di aggiornamento fino a 75 Hz e una gamma di colore di almeno 95% sRGB. La funzione Dell ComfortView Plus è abilitata per impostazione predefinita sul monitor.
- Questo monitor utilizza un pannello a bassa emissione di luce blu. Quando vengono ripristinate le impostazioni di fabbrica o le impostazioni predefinite del monitor, ciò avviene in conformità alla certificazione del TÜV Rheinland per hardware a bassa emissione di luce blu.\*

\*Questo monitor è conforme alla certificazione del TÜV Rheinland per hardware a bassa emissione di luce blu categoria 3.

#### Proporzione di luce blu:

la proporzione di luce nell'intervallo 415-455 nm rispetto all'intervallo 400-500 nm deve essere inferiore al 50%.

#### Tabella 2.Proporzione di luce blu.

| Categoria | Proporzione di luce blu |
|-----------|-------------------------|
| 1         | < 20%                   |
| 2         | 20% < R < 35%           |
| 3         | 35% < R < 50%           |

- Riduce il livello di luce blu pericolosa emessa dallo schermo, rendendo la visione più confortevole per gli occhi senza alterare la precisione dei colori.
- Il monitor adotta la tecnologia Flicker-Free, che elimina lo sfarfallio visibile agli occhi, offre un'esperienza visiva confortevole e previene l'affaticamento e la stanchezza degli occhi.

#### Informazioni su TÜV Rheinland Eye Comfort 3.0

Il programma di certificazione Eye Comfort 3.0 del TÜV Rheinland presenta uno schema di valutazione a stelle di facile comprensione per il settore dei display, al fine di promuovere il benessere degli occhi, dalla sicurezza alla protezione cura. Rispetto alle certificazioni esistenti, il programma di valutazione a 5 stelle aggiunge requisiti di test rigorosi ad attributi complessivi per la protezione degli occhi, come la bassa emissione di luce blu, l'assenza di sfarfallio, la frequenza di aggiornamento, la gamma cromatica, l'accuratezza del colore e le prestazioni del sensore di luce ambientale. Esso definisce le metriche dei requisiti e valuta le prestazioni del prodotto in cinque livelli; il sofisticato processo di valutazione tecnica fornisce ai consumatori e agli acquirenti indicatori più facili da interpretare.

I fattori di benessere degli occhi presi in considerazione rimangono costanti, ma gli standard per le varie valutazioni a stelle sono diversi. Più alto è la valutazione in stelle, più rigorosi sono gli standard. La tabella seguente elenca i principali requisiti per il benessere degli occhi, che si aggiungono a quelli di base (come la densità dei pixel, l'uniformità della luminanza e dei colori e la libertà di movimento).

Per ulteriori informazioni sulla **certificazione TÜV Eye Comfort**, consultare: https://www.tuv.com/world/en/eye-comfort.html

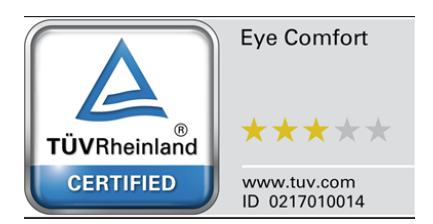

| Cotogorio                                                             | Organtia di taat                                                                                                    | Sistema di valutazione a stelle                                                                                         |                                                                 |                                                                                                    |  |  |
|-----------------------------------------------------------------------|----------------------------------------------------------------------------------------------------|----------------------------------------------------------------------------------------------------|-----------------------------------------------------------------|----------------------------------------------------------------------------------------------------|--|--|
| Categoria                                                             | Oggetto di test                                                                                                    | 3 stelle                                                                                                    | 4 stelle                                                        | 5 stelle                                                                                                    |  |  |
| Protezione degli                                                      | Riduzione della luce<br>blu (LBL)                                                                                                    | LBL hardware Categoria III<br>TÜV (≤50%) o soluzione LBL<br>software¹                                                   | LBL hardware Categoria II<br>(≤35%) o Categoria I (≤20%)<br>TÜV | LBL hardware Categoria II<br>(≤35%) o Categoria I (≤20%)<br>TÜV                                                                                                    |  |  |
| occhi                                                                 | Senza sfarfallio                                                                                                    | Riduzione dello sfarfallio<br>TÜV o senza sfarfallio TÜV                                                                | Riduzione dello sfarfallio<br>TÜV o senza sfarfallio TÜV        | Senza sfarfallio                                                                                                    |  |  |
|                                                                       | Prestazioni del<br>sensore di luce<br>ambientale                                                                                                    | Nessun sensore                                                                                                    | Nessun sensore                                                  | Sensore di luce ambientale                                                                                                    |  |  |
| Gestione della<br>luce ambientale                                     | Controllo intelligente<br>della temperatura di<br>colore                                                                                                    | No                                                                                                    | No                                                              | Sì                                                                                                    |  |  |
|                                                                       | Controllo intelligente<br>della luminanza                                                                                                    | No                                                                                                    | No                                                              | Sì                                                                                                    |  |  |
|                                                                       | Frequenza di<br>aggiornamento                                                                                                    | ≥ 60 Hz                                                                                                    | ≥ 75 Hz                                                         | ≥ 120 Hz                                                                                                    |  |  |
|                                                                       | Uniformità della<br>Iuminanza                                                                                                    | Uniformità della luminanza ≥                                                                                            | Uniformità della luminanza ≥ 75%                                |                                                                                                    |  |  |
|                                                                       | Uniformità colore                                                                                                    | Uniformità colore $\Delta u'v' \le 0,02$                                                                                |                                                                 |                                                                                                    |  |  |
| Qualità<br>dell'immagine                                              | Libertà di movimento                                                                                                    | Le variazioni della luminanza devono diminuire di meno del 50%.<br>L'alterazione del colore deve essere minore di 0,01. |                                                                 |                                                                                                    |  |  |
|                                                                       | Differenza di gamma                                                                                                    | Differenza di gamma ≤ ±0,2                                                                                              | Differenza di gamma ≤ ±0,2                                      | Differenza di gamma ≤ ±0,2                                                                                                    |  |  |
|                                                                       | Gamma di colori<br>ampia²                                                                                                    | NTSC <sup>3</sup> min. 72% (CIE 1931)<br>o sRGB <sup>4</sup> min. 95%<br>(CIE 1931)                                     | sRGB <sup>4</sup> min. 95% (CIE 1931)                           | DCI-P3 <sup>5</sup> min. 95% (CIE<br>1976) e sRGB <sup>4</sup> min. 95%<br>(CIE 1931) o Adobe RGB <sup>6</sup><br>min. 95% (CIE 1931) e<br>sRGB <sup>4</sup> min. 95% (CIE 1931) |  |  |
| Guida<br>dell'utente per<br>l'utente per il<br>comfort degli<br>occhi | Guida dell'utente                                                                                                    | Sì                                                                                                    | Sì                                                              | Sì                                                                                                    |  |  |
| Note                                                                  | <ul> <li><sup>1</sup> Il software controlla l'emissione di luce blu riducendo quella in eccesso e producendo così una tonalità più gialla.</li> <li><sup>2</sup> La gamma cromatica descrive la disponibilità di colori nel display. Sono stati elaborati diversi standard per scopi specifici. Il 100% corrisponde all'intero spazio cromatico definito dallo standard.</li> <li><sup>3</sup> NTSC è l'acronimo di National Television Standards Committee, l'ente che ha sviluppato lo spazio cromatico per il sistema televisivo utilizzato negli Stati Uniti.</li> <li><sup>4</sup> sRGB è uno spazio cromatico standard per il rosso, il verde e il blu utilizzato nei monitor, nelle stampanti e nel World Wide Web.</li> <li><sup>5</sup> DCI-P3, acronimo di Digital Cinema Initiatives – Protocol 3, è uno spazio cromatico RGB standard.</li> <li><sup>6</sup> Adobe RGB è uno spazio cromatico creato da Adobe Systems che comprende una gamma di colori più ampia rippatio allo spazio comatico per per sollo topolito di signa e verde.</li> </ul> |                                                                                                    |                                                                 |                                                                                                    |  |  |

### Tabella 3. Requisiti di Eye Comfort 3.0 e sistema di valutazione a stelle per i monitor.

### Compatibilità con i sistemi operativi

- Windows 10/Windows 11 e versioni successive\*
   \*La compatibilità del sistema operativo sui monitor di marca Dell e Alienware può variare in base a fattori quali:
- Date di uscita specifiche delle versioni del sistema operativo, delle patch o degli aggiornamenti.
- Le date di uscita specifiche degli aggiornamenti del firmware, delle applicazioni software o dei driver dei monitor a marchio Dell e Alienware sono disponibili sul sito web dell'assistenza Dell.

### Identificazione delle parti e dei comandi

#### Lato anteriore

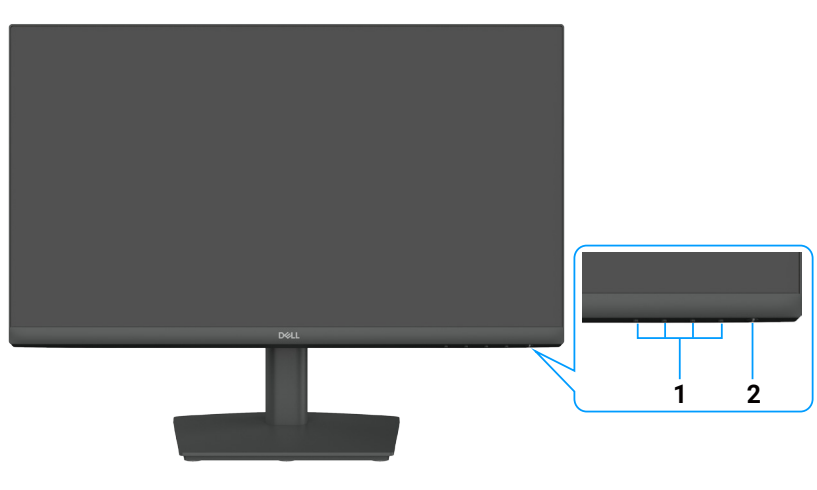

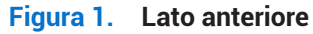

#### Tabella 4. Componenti e descrizioni.

| Etichetta | Descrizione                                    | Uso                                                                                                    |
|-----------|------------------------------------------------|----------------------------------------------------------------------------------------------------|
| 1         | Pulsanti funzionali                            | Permettono di accedere al menu OSD e di modificare le impostazioni<br>desiderate. Per maggiori informazioni, vedere Uso dei comandi del pannello<br>anteriore.                                     |
| 2         | Pulsante di accensione<br>(con indicatore LED) | Accensione o spegnimento del monitor.<br>La luce bianca fissa indica che il monitor è acceso e funziona correttamente.<br>La luce bianca lampeggiante indica che il monitor è in modalità standby. |

### Lato posteriore

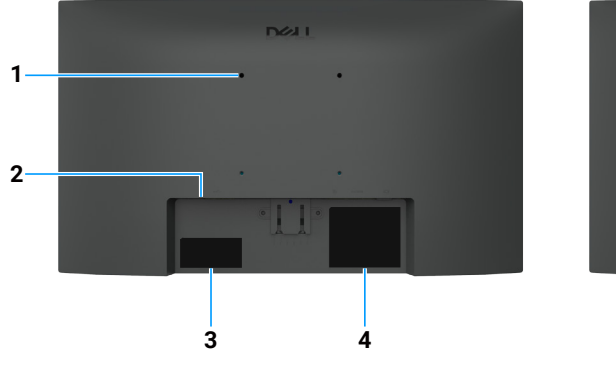

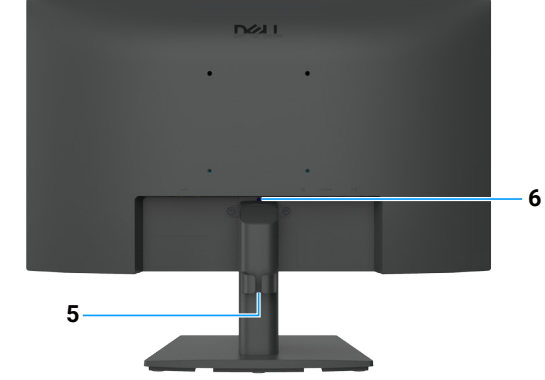

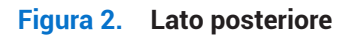

| Etichetta | Descrizione                                                                                                    | Uso                                                                                                    |
|-----------|----------------------------------------------------------------------------------------------------|----------------------------------------------------------------------------------------------------|
| 1         | Fori di montaggio VESA<br>(100 mm x 100 mm) – dietro il<br>coperchio VESA attaccato                                        | Installare il monitor a muro utilizzando un kit per il montaggio a parete compatibile con lo standard VESA.                                                                                                    |
| 2         | Slot per lucchetto di sicurezza<br>(basato su Kensington Security Slot)                                                    | Fissare il monitor con un lucchetto di sicurezza (acquistabile<br>separatamente) per evitare spostamenti non autorizzati del monitor.<br>Per maggiori informazioni, vedere Fissare il monitor con un lucchetto<br>Kensington (opzionale).                                                              |
| 3         | Etichetta con informazioni di<br>conformità (come il codice QR<br>MyDell, il numero di serie e il codice di<br>assistenza) | Consultare questa etichetta per le informazioni di contatto dell'assistenza<br>tecnica Dell. Il codice di matricola è un identificatore alfanumerico univoco<br>che consente ai tecnici dell'assistenza Dell di identificare le specifiche del<br>monitor e accedere alle informazioni sulla garanzia. |
| 4         | Etichetta con informazioni normative                                                                                       | Elenca le approvazioni normative.                                                                                                    |
| 5         | Clip per la gestione dei cavi                                                                                              | Per organizzare i cavi.                                                                                                    |
| 6         | Pulsante di rilascio della base                                                                                            | Permette di sganciare la base dal monitor.                                                                                                    |

#### Tabella 5.Componenti e descrizioni.

### Vista laterale

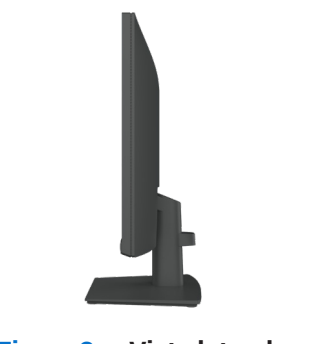

#### Figura 3. Vista laterale

### Vista dal basso

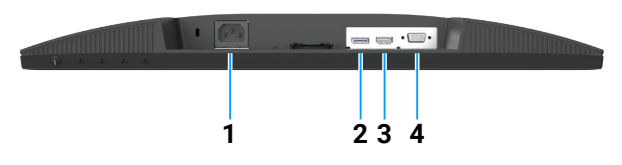

Figura 4. Vista dal basso

#### Tabella 6. Componenti e descrizioni.

| Etichetta | Descrizione                 | Uso                                                            |
|-----------|-----------------------------|----------------------------------------------------------------|
| 1         | Connettore di alimentazione | Permette di collegare il cavo di alimentazione del monitor.    |
| 2         | Porta DisplayPort 1.2       | Permette il collegamento al computer tramite cavo DisplayPort. |
| 3         | Porta HDMI 1.4              | Permette il collegamento al computer tramite cavo HDMI.        |
| 4         | Porta VGA                   | Collegare al computer con il cavo VGA.                         |

## Specifiche del monitor

### Tabella 7. Specifiche del monitor.

| Descrizione                                                        | Valore                                                                                                    |
|--------------------------------------------------------------------|----------------------------------------------------------------------------------------------------|
| Tipo di schermo                                                    | TFT LCD a matrice attiva                                                                                                    |
| Tecnologia del pannello                                            | Tecnologia ad allineamento verticale (VA)                                                                                                    |
| Rapporto di aspetto                                                | 16:9                                                                                                    |
| Dimensioni dell'immagine visualizzabile                            |                                                                                                    |
| Diagonale                                                          | 544,9 mm (21,5 pollici)                                                                                                    |
| Area attiva                                                        |                                                                                                    |
| Orizzontale                                                        | 478,66 mm (18,84 pollici)                                                                                                    |
| Verticale                                                          | 260,28 mm (10,25 pollici)                                                                                                    |
| Area                                                               | 124.584,58 mm² (193,11 pollici²)                                                                                                    |
| Pixel pitch                                                        |                                                                                                    |
| Orizzontale                                                        | 0,2493 mm                                                                                                    |
| Verticale                                                          | 0,2410 mm                                                                                                    |
| Pixel per pollice (PPI)                                            | 103                                                                                                    |
| Angolo di visione                                                  |                                                                                                    |
| Orizzontale                                                        | 178° (tipico)                                                                                                    |
| Verticale                                                          | 178° (tipico)                                                                                                    |
| Luminosità                                                         | 250 cd/m <sup>2</sup> (tipico)                                                                                                    |
| Rapporto di contrasto                                              | 3000:1 (tipico)                                                                                                    |
| Rivestimento dello schermo                                         | Antiriflesso con finitura resistente 3H                                                                                                    |
| Retroilluminazione                                                 | Sistema LED Edgelight                                                                                                    |
| Tempo di risposta (da grigio a grigio)                             | Modalità normale: 8,0 ms (da grigio a grigio)<br>Modalità rapida: 5,0 ms (da grigio a grigio)                                                                                                    |
| Profondità di colore                                               | 16,7 milioni di colori                                                                                                    |
| Gamma cromatica                                                    | NTSC 72% (CIE 1931) (minima)                                                                                                    |
| Compatibilità con Dell Display and<br>Peripheral Manager (DDPM)    | Easy Arrange e altre funzionalità chiave                                                                                                    |
| Connettività                                                       | <ul> <li>1 porta DisplayPort 1.2 (HDCP 1.4) (risoluzione massima: FHD 1920 x 1080 a 100 Hz)</li> <li>1 porta HDMI (HDCP 1.4) (risoluzione massima: FHD 1920 x 1080 a 100 Hz, come da specifiche HDMI 1.4)</li> <li>1 porta VGA</li> </ul> |
| Larghezza della cornice<br>(dal bordo del monitor all'area attiva) | 6,60 mm (0,26 pollici) (superiore)<br>6,60 mm (0,26 pollici) (sinistra/destra)<br>17,20 mm (0,68 pollici) (inferiore)                                                                                                    |
| Sicurezza                                                          | Slot per lucchetto di sicurezza (lucchetto per cavo venduto separatamente)                                                                                                    |
| Angolo di inclinazione                                             | da -5° a 21°                                                                                                    |

### Dell Display and Peripheral Manager (DDPM) per Windows

DDPM è un'applicazione software che aiuta a configurare e impostare i monitor e le periferiche Dell. Le sue funzionalità includono:

- 1. Regolazione delle impostazioni OSD (On-Screen Display) del monitor, come luminosità, contrasto e risoluzione.
- 2. Possibilità di organizzare più applicazioni sullo schermo posizionandole in un modello a scelta tramite Easy Arrange.
- 3. Assegnazione di applicazioni o file alle partizioni di Easy Arrange, salvataggio del layout come profilo e possibilità di ripristinare automaticamente i profili con Easy Arrange Memory.
- 4. Collegamento del monitor Dell a più sorgenti di ingresso e gestione delle sorgenti video con la funzione Sorgente video.
- 5. Personalizzazione di ogni applicazione con una propria modalità colore tramite la funzione **Preset colore**.
- 6. Duplicazione delle impostazioni dell'applicazione su un monitor identico tramite l'utilizzo della funzione Importazione/Esportazione.
- (i) NOTA: alcune funzionalità di DDPM menzionate sopra sono disponibili solo su alcuni modelli di monitor. Per ulteriori informazioni su DDPM e sulla configurazione del computer consigliata per l'installazione, andare su https://www.dell.com/support/ddpm.

### Specifiche di risoluzione

| Tabella 8 | 8. S | pecifiche | di | riso | luzione. |
|-----------|------|-----------|----|------|----------|
|           |      | p         |    |      |          |

| Descrizione                         | Valore                                     |
|-------------------------------------|--------------------------------------------|
| Intervallo di scansione orizzontale | • VGA: 30-83 kHz (automatico)              |
|                                     | • DisplayPort 1.2: 30-110 kHz (automatico) |
|                                     | HDMI 1.4: 30-110 kHz (automatico)          |
| Intervallo di scansione verticale   | • VGA: 48-76 Hz (automatico)               |
|                                     | • DisplayPort 1.2: 48-100 Hz (automatico)  |
|                                     | • HDMI 1.4: 48-100 Hz (automatico)         |
| Risoluzione massima predefinita     | • VGA: 1920 x 1080 a 60 Hz                 |
|                                     | • DisplayPort 1.2: 1920 x 1080 a 100 Hz    |
|                                     | • HDMI 1.4: 1920 x 1080 a 100 Hz           |

### Modalità video supportate

#### Tabella 9. Modalità video supportate.

| Descrizione                       | Valore        |
|-----------------------------------|---------------|
| Capacità di visualizzazione video | 480p a 60 Hz  |
| (DisplayPort)                     | 576p a 50 Hz  |
|                                   | 720p a 50 Hz  |
|                                   | 720p a 60 Hz  |
|                                   | 1080p a 50 Hz |
|                                   | 1080p a 60 Hz |

### Modalità di visualizzazione predefinite

#### Tabella 10. Modalità di visualizzazione preimpostate.

| Modalità di visualizzazione    | Frequenza<br>orizzontale (kHz) | Frequenza<br>verticale (Hz) | Clock dei pixel<br>(MHz) | Polarità di sincronizzazione<br>(Orizzontale/Verticale) |
|--------------------------------|--------------------------------|-----------------------------|--------------------------|---------------------------------------------------------|
| 720 x 400                      | 31,47                          | 70,08                       | 28,32                    | -/+                                                     |
| VESA, 640 x 480                | 31,46                          | 59,94                       | 25,17                    | -/-                                                     |
| VESA, 640 x 480                | 37,50                          | 75,00                       | 31,50                    | -/-                                                     |
| VESA, 800 x 600                | 37,87                          | 60,31                       | 40,00                    | +/+                                                     |
| VESA, 800 x 600                | 46,87                          | 75,00                       | 49,50                    | +/+                                                     |
| VESA, 1024 x 768               | 48,36                          | 60,00                       | 65,00                    | -/-                                                     |
| VESA, 1024 x 768               | 60,02                          | 75,02                       | 78,75                    | +/+                                                     |
| VESA, 1152 x 864               | 67,50                          | 75,00                       | 108,00                   | +/+                                                     |
| 1280 x 720                     | 45,00                          | 59,94                       | 74,25                    | -/+                                                     |
| 1280 x 720                     | 56,46                          | 74,78                       | 95,75                    | -/+                                                     |
| VESA, 1280 x 1024              | 63,98                          | 60,02                       | 108,00                   | +/+                                                     |
| VESA, 1280 x 1024              | 79,97                          | 75,02                       | 135,00                   | +/+                                                     |
| VESA, 1600 x 900               | 60,00                          | 60,00                       | 108,00                   | +/+                                                     |
| VESA, 1920 x 1080              | 67,50                          | 60,00                       | 148,50                   | +/+                                                     |
| 1920 x 1080 (DisplayPort/HDMI) | 110,00                         | 100,00                      | 228,80                   | +/-                                                     |

### Specifiche elettriche

#### Tabella 11. Specifiche elettriche.

| Descrizione                                | Valore                                                                                                    |
|--------------------------------------------|----------------------------------------------------------------------------------------------------|
| Segnali di ingresso video                  | <ul> <li>RGB per i canali analogici: 0,7 V ± 5 %, impedenza di ingresso di 75 Ω</li> <li>DP 1.2, 600 mV per ogni linea differenziale, impedenza di ingresso di 100 Ω per coppia differenziale</li> <li>HDMI 1.4, 600 mV per ogni linea differenziale, impedenza di ingresso di 100 Ω per coppia differenziale</li> </ul> |
| Segnali di ingresso di sincronizzazione    | Separazione delle sincronizzazioni orizzontali e verticali, livello TTL senza polarità,<br>SOG (sincronizzazione composita sul verde)                                                                                                    |
| Tensione/frequenza/corrente<br>di ingresso | Da 100 V CA a 240 V CA/50 Hz o 60 Hz ± 3 Hz/0,7 A (tipica)                                                                                                    |
| Corrente di spunto                         | <ul> <li>120 V: 30 A (massimo) a 0 °C (avvio a freddo)</li> <li>240 V: 60 A (massimo) a 0 °C (avvio a freddo)</li> </ul>                                                                                                    |
| Consumo energetico                         | <ul> <li>0,3 W (modalità spento)<sup>1</sup></li> <li>0,3 W (modalità standby)<sup>1</sup></li> <li>11,9 W (modalità acceso)<sup>1</sup></li> <li>25 W (max)<sup>2</sup></li> <li>10,6 W (Pon)<sup>3</sup></li> <li>34,4 kWh (TEC)<sup>3</sup></li> </ul>                                                                |

<sup>1</sup> Come stabilito nelle normative UE 2019/2021 e UE 2019/2013.

<sup>2</sup> Impostazione massima di luminosità e contrasto.

 $^{\rm 3}\,{\rm P}_{\rm on}$  consumo energetico della modalità acceso come definito nella versione Energy Star 8.0.

TEC: consumo complessivo di energia in kWh come definito nella versione Energy Star 8.0.

Il presente documento è puramente informativo e rappresenta le prestazioni di laboratorio. Il prodotto potrebbe offrire prestazioni diverse, a seconda del software, dei componenti e delle periferiche ordinate, pertanto l'utente non avrà alcun obbligo di aggiornare tali informazioni.

Quindi, il cliente non deve fare affidamento su queste informazioni quando prende decisioni sulle tolleranze elettriche o altro. Nessuna garanzia di precisione o completezza è espressa o implicita.

#### (i) NOTA: questo monitor ha ottenuto la certificazione ENERGY STAR.

Questo prodotto soddisfa i requisiti ENERGY STAR nelle impostazioni predefinite da fabbrica, che possono essere ripristinate alla voce **Ripristino impostazioni di fabbrica** nel menu OSD. Modificare le impostazioni predefinite di fabbrica o attivare altre funzionalità può aumentare il consumo energetico, che potrebbe superare il limite specificato da ENERGY STAR.

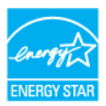

### Caratteristiche fisiche

#### Tabella 12. Caratteristiche fisiche.

| Descrizione                                                                                                    | Valore                                                                   |  |  |  |
|----------------------------------------------------------------------------------------------------|--------------------------------------------------------------------------|--|--|--|
| Tipo di cavo di segnale:                                                                                                    | Cavo da DisplayPort a DisplayPort 1.2 (1,80 m)<br>Cavo HDMI 1.4 (1,80 m) |  |  |  |
| (i) NOTA: I monitor Dell sono progettati per funzionare in modo ottimale con i cavi video forniti con il monitor. Poiché Dell non ha il controllo sui diversi fornitori di cavi presenti sul mercato, sul tipo di materiale, sul connettore e sul processo di produzione di tali cavi, la stessa non garantisce le prestazioni video dei cavi non forniti con il monitor Dell. |                                                                          |  |  |  |
| Dimensioni (inclusa la base):                                                                                                    |                                                                          |  |  |  |
| Altezza                                                                                                    | 376,88 mm (14,84 in)                                                     |  |  |  |
| Larghezza                                                                                                    | 491,86 mm (19,36 in)                                                     |  |  |  |
| Profondità                                                                                                    | 171,00 mm (6,73 in)                                                      |  |  |  |
| Dimensioni (senza la base):                                                                                                    |                                                                          |  |  |  |
| Altezza                                                                                                    | 288,60 mm (11,36 in)                                                     |  |  |  |
| Larghezza                                                                                                    | 491,86 mm (19,36 in)                                                     |  |  |  |
| Profondità                                                                                                    | 50,37 mm (1,98 in)                                                       |  |  |  |
| Dimensioni della base:                                                                                                    |                                                                          |  |  |  |
| Altezza                                                                                                    | 174,02 mm (6,85 in)                                                      |  |  |  |
| Larghezza                                                                                                    | 222,03 mm (8,74 in)                                                      |  |  |  |
| Profondità                                                                                                    | 171,00 mm (6,73 in)                                                      |  |  |  |
| Peso:                                                                                                    |                                                                          |  |  |  |
| Peso con l'imballaggio                                                                                                    | 3,99 kg (8,80 lb)                                                        |  |  |  |
| Peso con il supporto assemblato e i cavi                                                                                                    | 2,92 kg (6,44 lb)                                                        |  |  |  |
| Peso senza il supporto assemblato e i cavi                                                                                                    | vi 2,29 kg (5,05 lb)                                                     |  |  |  |
| Peso della struttura della base                                                                                                    | 0,33 kg (0,73 lb)                                                        |  |  |  |

### Caratteristiche ambientali

| Tabella 13. | Caratteristiche | ambientali. |
|-------------|-----------------|-------------|
|-------------|-----------------|-------------|

| Descrizione                         | Valore                                                                                                    |  |  |  |  |
|-------------------------------------|----------------------------------------------------------------------------------------------------|--|--|--|--|
| Temperatura di esercizio            | Da 0 °C a 40 °C (da 32 °F a 104 °F)                                                                                                    |  |  |  |  |
| Temperatura di stoccaggio/trasporto | Da -20 °C a 60 °C (da -4 °F a 140 °F)                                                                                                    |  |  |  |  |
| Umidità di esercizio                | Dal 10 all'80% (senza condensa)                                                                                                    |  |  |  |  |
| Temperatura di stoccaggio/trasporto | Dal 5 al 90% (senza condensa)                                                                                                    |  |  |  |  |
| Altitudine:                         |                                                                                                    |  |  |  |  |
| In funzione (massimo)               | 5000 m (16.404 ft)                                                                                                    |  |  |  |  |
| Non in funzione (massimo)           | 12.192 m (40.000 ft)                                                                                                    |  |  |  |  |
| Dissingtions del solars             | 85,3 BTU/ora (massimo)                                                                                                    |  |  |  |  |
|                                     | 40,6 BTU/ora (modalità acceso)                                                                                                    |  |  |  |  |
|                                     | Monitor certificato ENERGY STAR.                                                                                                    |  |  |  |  |
|                                     | • Registrazione EPEAT dove applicabile. La registrazione EPEAT varia in base al Paese. Consultare www.epeat.net per lo stato di registrazione in base al Paese. |  |  |  |  |
|                                     | Conforme alla direttiva RoHS.                                                                                                    |  |  |  |  |
| Conformità agli standard            | • Certificazioni TCO Certified e TCO Certified Edge.                                                                                                    |  |  |  |  |
|                                     | • Utilizzo ridotto di BFR/PVC (i circuiti stampati sono realizzati con laminati privi di BFR/PVC).                                                              |  |  |  |  |
|                                     | • Vetro senza arsenico e senza mercurio (solo per il pannello).                                                                                                 |  |  |  |  |
|                                     | • Conforme ai requisiti sulla corrente di dispersione NFPA 99.                                                                                                  |  |  |  |  |

## Assegnazione dei pin

### Assegnazione dei pin della porta VGA

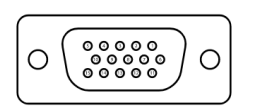

Figura 5. Porta VGA

| Tabella 14. Porta VGA. |                          |  |  |  |
|------------------------|--------------------------|--|--|--|
| Numero di pin          | Assegnazione del segnale |  |  |  |
| 1                      | Video-Rosso              |  |  |  |
| 2                      | Video-Verde              |  |  |  |
| 3                      | Video-Blu                |  |  |  |
| 4                      | Massa                    |  |  |  |
| 5                      | Autoverifica             |  |  |  |
| 6                      | Massa-R                  |  |  |  |
| 7                      | Massa-G                  |  |  |  |
| 8                      | Massa-B                  |  |  |  |
| 9                      | DDC +5 V                 |  |  |  |
| 10                     | Sync. massa              |  |  |  |
| 11                     | Massa                    |  |  |  |
| 12                     | Dati DDC                 |  |  |  |
| 13                     | Sync H                   |  |  |  |
| 14                     | Sync V                   |  |  |  |
| 15                     | Clock DDC                |  |  |  |

### Assegnazione dei pin della porta DisplayPort

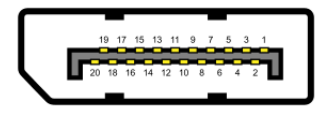

#### Figura 6. Porta DisplayPort

| Numero di pin | Assegnazione del segnale |
|---------------|--------------------------|
| 1             | ML_LANE3_N               |
| 2             | Massa                    |
| 3             | ML_LANE3_P               |
| 4             | ML_LANE2_N               |
| 5             | Massa                    |
| 6             | ML_LANE2_P               |
| 7             | ML_LANE1_N               |
| 8             | Massa                    |
| 9             | ML_LANE1_P               |
| 10            | ML_LANE0_N               |
| 11            | Massa                    |
| 12            | ML_LANE0_P               |
| 13            | Massa                    |
| 14            | Massa                    |
| 15            | AUX_CH_P                 |
| 16            | Massa                    |
| 17            | AUX_CH_N                 |
| 18            | HPD                      |
| 19            | RITORNO                  |
| 20            | DP_PWR                   |

#### Tabella 15. Porta DisplayPort.

### Assegnazione dei pin della porta HDMI

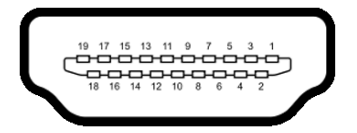

Figura 7. Porta HDMI

| Numero di pin | Assegnazione del segnale        |
|---------------|---------------------------------|
| 1             | TMDS DATA 2+                    |
| 2             | TMDS DATA 2 SHIELD              |
| 3             | TMDS DATA 2-                    |
| 4             | TMDS DATA 1+                    |
| 5             | TMDS DATA 1 SHIELD              |
| 6             | TMDS DATA 1-                    |
| 7             | TMDS DATA 0+                    |
| 8             | TMDS DATA 0 SHIELD              |
| 9             | TMDS DATA 0-                    |
| 10            | TMDS CLOCK+                     |
| 11            | TMDS CLOCK SHIELD               |
| 12            | TMDS CLOCK-                     |
| 13            | CEC                             |
| 14            | Riservato (N.C. su dispositivo) |
| 15            | DDC CLOCK (SCL)                 |
| 16            | DDC DATA (SDA)                  |
| 17            | Massa DDC/CEC                   |
| 18            | ALIMENTAZIONE +5 V              |
| 19            | HOT PLUG DETECT                 |

### Tabella 16.Porta HDMI.

### Funzionalità Plug and Play

Il monitor può essere installato in qualsiasi sistema compatibile Plug and Play. Il monitor fornisce automaticamente al computer i suoi dati EDID (Extended Display Identification Data) utilizzando i protocolli DDC (Display Data Channel), in modo che il computer possa configurarsi e ottimizzare le impostazioni del monitor. La maggior parte delle installazioni del monitor è automatica, tuttavia è possibile selezionare diverse impostazioni a seconda delle necessità. Per maggiori informazioni sulla modifica delle impostazioni del monitor, fare riferimento alla sezione Funzionamento del monitor.

### Qualità del monitor LCD e politica dei pixel

Durante il processo di produzione dei monitor LCD, può capitare che uno o più pixel si fissino in uno stato inalterabile, il che è difficile da notare e non influisce sulla qualità o sull'usabilità del display. Per maggiori informazioni sulla qualità del monitor Dell e la politica dei pixel, visitare il sito www.dell.com/pixelguidelines.

### Ergonomia

- △ ATTENZIONE: l'uso improprio o prolungato della tastiera può provocare lesioni.
- ATTENZIONE: la visione dello schermo del monitor per periodi prolungati può provocare un affaticamento degli occhi.

Per garantire il comfort e l'efficienza, osservare le seguenti linee guida durante la configurazione e l'utilizzo della postazione di lavoro del computer:

- Posizionare il computer in modo che il monitor e la tastiera siano direttamente di fronte a sé mentre si lavora. In commercio sono disponibili ripiani specifici che aiutano a posizionare correttamente la tastiera.
- Per ridurre il rischio di affaticamento degli occhi e di dolori al collo, alle braccia, alla schiena o alle spalle dovuti all'uso prolungato del monitor, si consiglia di:
  - Regolare la distanza dello schermo tra i 20 pollici e i 28 pollici (50 cm 70 cm) dagli occhi.
  - Sbattere spesso le palpebre per inumidire gli occhi o bagnarli con acqua dopo un uso prolungato del monitor.
  - Fare pause regolari e frequenti di 20 minuti ogni due ore.
  - Distogliere lo sguardo dal monitor e fissare un oggetto distante 20 metri per almeno 20 secondi durante le pause.
  - Durante le pause, eseguire allungamenti per alleviare la tensione nel collo, nelle braccia, nella schiena e nelle spalle.
- Assicurarsi che lo schermo del monitor si trovi all'altezza degli occhi o leggermente più in basso quando si è seduti davanti ad esso.
- Regolare l'inclinazione del monitor, il contrasto e le impostazioni di luminosità.
- Regolare l'illuminazione dell'ambiente circostante (ad es. le luci di testa, le lampade della scrivania e le tende o le persiane delle finestre vicine) per ridurre al minimo i riflessi e i bagliori sullo schermo del monitor.
- Utilizzare una sedia che offra un buon supporto per la parte bassa della schiena.
- Mantenere gli avambracci in posizione orizzontale e i polsi in una posizione neutra e confortevole durante l'uso della tastiera o del mouse.
- Lasciare sempre dello spazio per appoggiare le mani mentre si usa la tastiera o il mouse.
- Assicurarsi che la parte superiore delle braccia resti in posizione naturale su entrambi i lati.
- Assicurarsi che i piedi poggino sul pavimento.
- Mentre si è seduti, assicurarsi che il peso delle proprie gambe poggi sui piedi e non sulla parte anteriore della seduta. Regolare l'altezza della sedia o utilizzare un poggiapiedi, se necessario, per mantenere una postura corretta.
- Variare le attività lavorative. Cercare di organizzare il lavoro in modo da non dover stare seduti e lavorare per lunghi periodi di tempo. Provare a stare in piedi o ad alzarsi e camminare a intervalli regolari.
- Mantenere l'area sotto la scrivania sgombra da ostacoli e da cavi o cavi di alimentazione che potrebbero interferire con la comodità della seduta o costituire un potenziale rischio di inciampo.

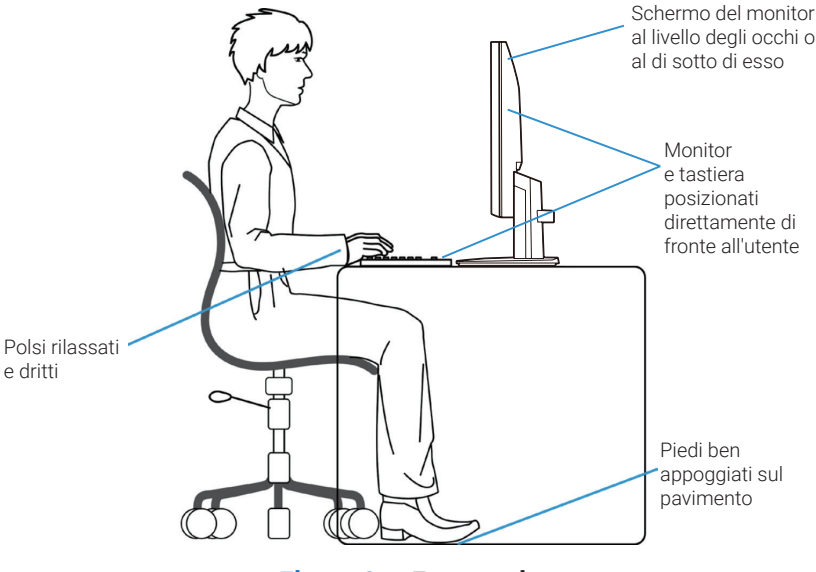

Figura 8. Ergonomia

### Gestione e spostamento del display

Per garantire che il monitor sia gestito in modo sicuro quando viene sollevato o spostato, seguire le linee guida indicate di seguito:

- Prima di spostare o sollevare il monitor, spegnere il computer e il monitor.
- Scollegare tutti i cavi dal monitor.
- Riporre il monitor nella scatola originale con i materiali di imballaggio originali.
- Tenere saldamente il bordo inferiore e il lato del monitor senza esercitare una pressione eccessiva durante il sollevamento o lo spostamento dello stesso.

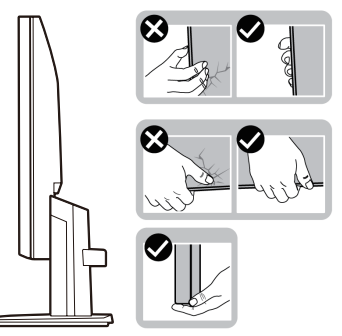

Figura 9. Spostamento o sollevamento del monitor

• Quando si solleva o si sposta il monitor, assicurarsi che lo schermo sia rivolto verso l'esterno e non esercitare pressione sull'area del display per evitare graffi o danni.

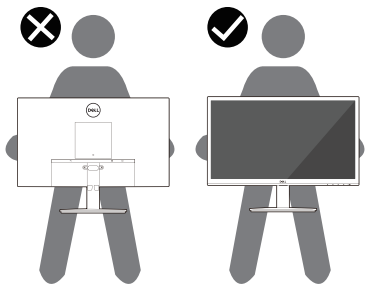

Figura 10. Assicurarsi che lo schermo sia rivolto verso l'esterno

- Durante il trasporto del monitor, evitare urti o vibrazioni improvvise.
- Quando si solleva o si sposta il monitor, evitare di capovolgerlo mentre si tiene la base o il meccanismo di sollevamento della base. Ciò potrebbe portare al danneggiamento accidentale del monitor o a lesioni personali.

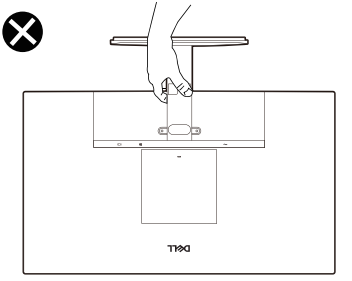

Figura 11. Non capovolgere il monitor

### Linee guida per la manutenzione

### Pulizia del monitor

△ ATTENZIONE: leggere e osservare le Istruzioni per la sicurezza prima di pulire il monitor.

#### AVVERTENZA: prima di pulire il monitor, scollegare il rispettivo cavo di alimentazione dalla presa elettrica.

Per le migliori pratiche, seguire le istruzioni dell'elenco seguente al momento del disimballaggio, della pulizia o della gestione del monitor:

- Utilizzare un panno pulito leggermente inumidito con acqua per pulire la struttura della base, lo schermo e il telaio del monitor Dell. Se disponibile, utilizzare un panno per la pulizia dello schermo o una soluzione per la pulizia dei monitor Dell.
- Dopo aver pulito la superficie del piano d'appoggio, assicurarsi che sia completamente asciutta e priva di umidità o detergenti prima di collocarvi il monitor Dell.
  - △ ATTENZIONE: evitare l'uso di detergenti o altri prodotti chimici come benzene, diluenti, ammoniaca, detergenti abrasivi, alcol o aria compressa.
  - △ ATTENZIONE: l'uso di prodotti chimici per la pulizia può causare cambiamenti nell'aspetto del monitor, come lo sbiadimento dei colori, la formazione di una patina lattiginosa sul monitor, la deformazione, una tonalità scura non uniforme e la desquamazione dell'area dello schermo.
  - ▲ AVVERTENZA: evitare di spruzzare la soluzione detergente o l'acqua direttamente sulla superficie del monitor. Tale operazione consente ai liquidi di accumularsi sul fondo del pannello del display e di corrodere i componenti elettronici, causando danni permanenti. Applicare piuttosto la soluzione detergente o l'acqua su un panno morbido e poi pulire il monitor.
  - (i) NOTA: Danni al monitor dovuti a metodi di pulizia impropri, e all'uso di benzene, diluenti, ammoniaca, detergenti abrasivi, alcool, aria compressa o detergenti di qualsiasi tipo, sono classificati come danni causati dall'utente (CID, Customer-Induced Damage). I CID non sono coperti dalla garanzia standard di Dell.
- Qualora si notino dei residui di polvere bianca al momento del disimballaggio del monitor, pulirli con un panno.
- Gestire il monitor con cautela, in quanto un monitor di colore più scuro potrebbe graffiarsi e mostrare segni di abrasione bianca in misura maggiore rispetto a un monitor di colore più chiaro.
- Per garantire la migliore qualità dell'immagine sul monitor, utilizzare uno screen saver a variazione dinamica e spegnere il monitor quando non lo si utilizza.

# Installazione del monitor

### **Fissare il supporto**

- (i) NOTA: la base non è montata quando il monitor viene spedito dalla fabbrica.
- (i) NOTA: le seguenti istruzioni sono applicabili solo alla base fornita con il monitor. Nel caso in cui si intenda collegare una base acquistata da un'altra fonte, seguire le istruzioni per l'installazione fornite con la base stessa.
- 1. Fissare il montante alla base del supporto.
  - a. Posizionare la base del supporto del monitor sul piano di una scrivania stabile.
  - **b.** Fare scorrere il corpo del supporto del monitor verso il basso, nella giusta direzione, fino a quando non si innesta sulla base con uno scatto.

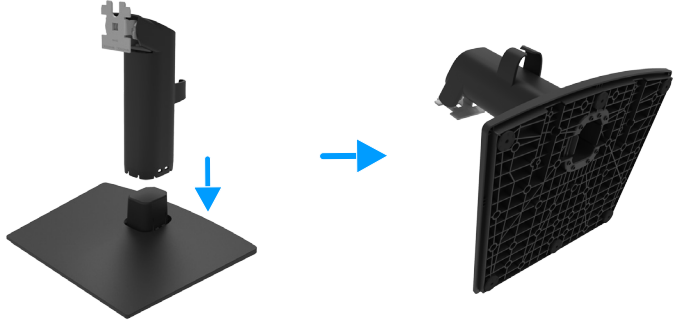

Figura 12. Assemblaggio della base

- 2. Fissare il supporto assemblato al monitor:
  - a. Posizionare il monitor su un panno morbido o su un cuscino vicino al bordo della scrivania.
  - **b.** Allineare la staffa del supporto assemblato alla scanalatura del monitor.
  - c. Inserire la staffa premendo verso il monitor fino a quando non scatta in posizione.

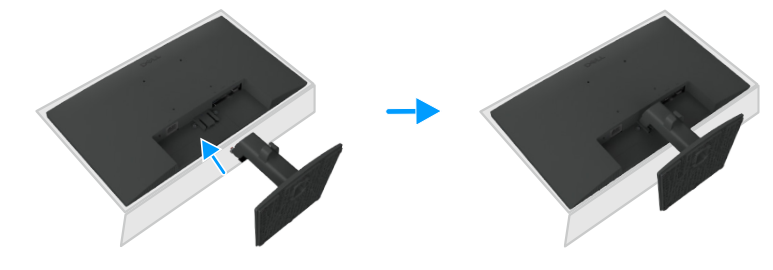

Figura 13. Fissaggio della base

### Collegamento del monitor

- AVVERTENZA: prima di iniziare una delle procedure descritte in questo capitolo, osservare le Istruzioni per la sicurezza.
- ▲ AVVERTENZA: per motivi di sicurezza, accertarsi che la presa di corrente con messa a terra a cui viene collegato il cavo di alimentazione sia facilmente accessibile all'operatore e si trovi il più vicino possibile all'apparecchiatura. Per disconnettere l'alimentazione dall'apparecchiatura, scollegare il cavo di alimentazione dalla presa elettrica afferrando saldamente la spina. Non tirare mai il cavo.
- ▲ AVVERTENZA: con questa apparecchiatura è necessario utilizzare un cavo di alimentazione certificato. È necessario tenere conto delle normative nazionali in materia di installazione e/o apparecchiature. Utilizzare un cavo di alimentazione certificato non più leggero di un normale cavo flessibile in cloruro di polivinile, secondo la norma IEC 60227 (designazione H05VV-F 3G 0,75 mm² o H05VVH2-F2 3G 0,75 mm²).
- (i) NOTA: evitare di collegare contemporaneamente tutti i cavi al computer. Si raccomanda di far passare i cavi attraverso l'apertura per la gestione dei cavi prima di collegarli al monitor.
- (i) NOTA: I monitor Dell sono progettati per funzionare in modo ottimale con i cavi forniti da Dell. Dell non garantisce la qualità video e le prestazioni se vengono utilizzati cavi non forniti da Dell.

Per collegare il monitor al computer:

- 1. Spegnere il computer e scollegare il cavo di alimentazione.
- 2. Collegare il cavo VGA/DP/HDMI dal monitor al computer.

### Collegamento del cavo VGA (opzionale)

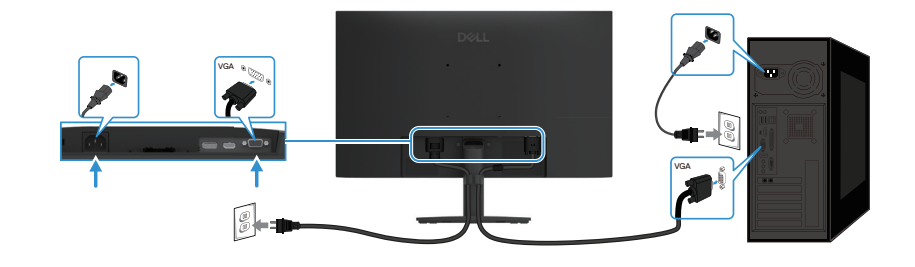

Figura 14. Collegamento del cavo VGA

### Collegamento del cavo DP

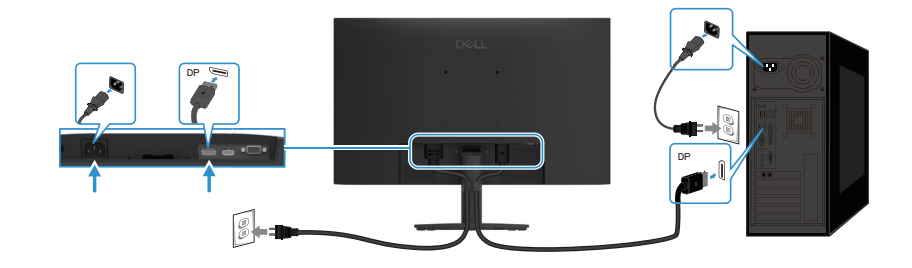

Figura 15. Collegamento del cavo DP

Collegamento del cavo HDMI

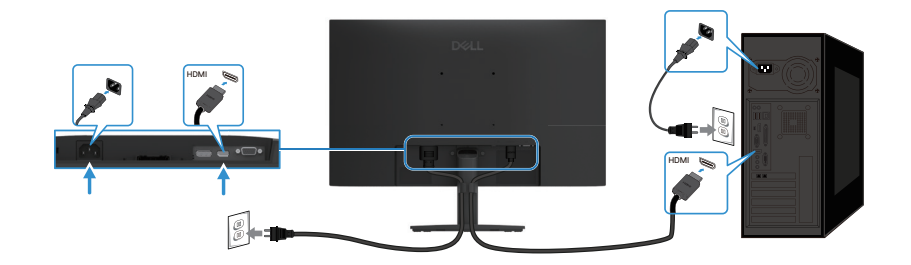

Figura 16. Collegamento del cavo HDMI

### Organizzazione dei cavi

Organizzare i cavi collegati al monitor utilizzando la clip per la gestione dei cavi.

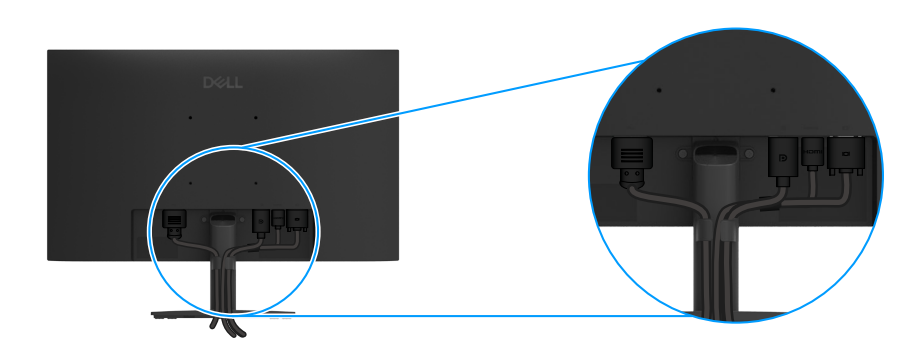

Figura 17. Organizzazione dei cavi

### Fissare il monitor con un lucchetto Kensington (opzionale)

Lo slot per lucchetto di sicurezza è situato sul retro del monitor (fare riferimento a Slot per lucchetto di sicurezza). Fissare il monitor a un piano utilizzando il lucchetto di sicurezza Kensington.

Per ulteriori informazioni sull'uso del lucchetto Kensington (venduto separatamente), consultare la documentazione fornita con il lucchetto.

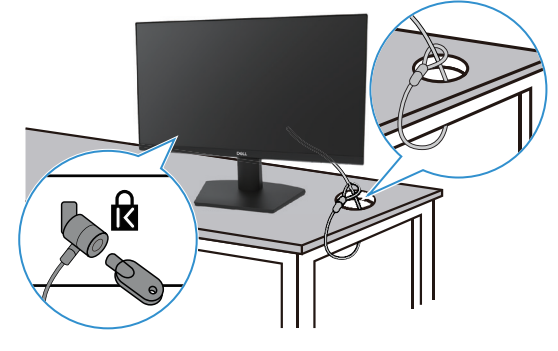

Figura 18. Utilizzo del lucchetto Kensington

(i) NOTA: L'immagine è solo a scopo illustrativo. L'aspetto del lucchetto potrebbe variare.

### Rimuovere il supporto del monitor

- (i) NOTA: per evitare graffi sullo schermo LCD quando si rimuove la base, assicurarsi che il monitor sia posizionato su una superficie morbida e gestirlo con cautela.
- (i) NOTA: le seguenti istruzioni sono applicabili solo alla base fornita con il monitor. In caso di rimozione di una base acquistata da un'altra fonte, seguire le istruzioni per l'installazione fornite con la base stessa.
- (i) NOTA: prima di rimuovere la base, accertarsi di aver scollegato tutti i cavi dal monitor.

#### Per rimuovere la base:

1. Posizionare il monitor su un panno morbido lungo la scrivania.

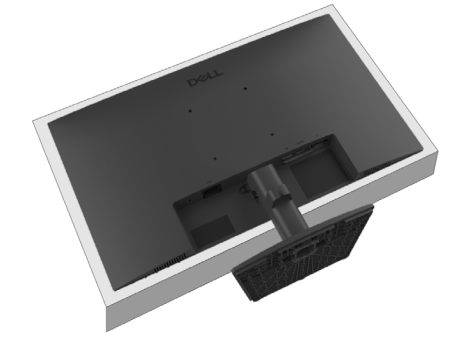

Figura 19. Posizionare il monitor sulla scrivania

2. Utilizzare un cacciavite lungo e sottile per premere il pulsante di rilascio.

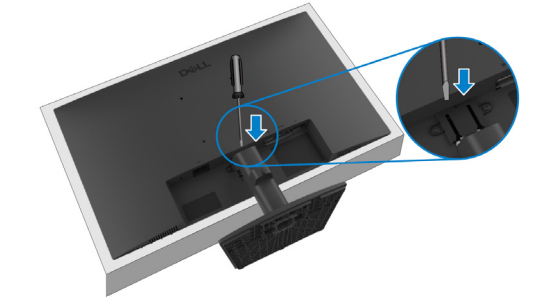

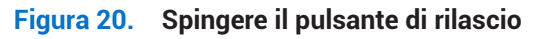

3. Tenendo premuto il pulsante di rilascio, estrarre la base dal monitor. Quindi, premere la linguetta di rilascio rapido sulla parte inferiore della base del supporto per separare quest'ultima dal montante.

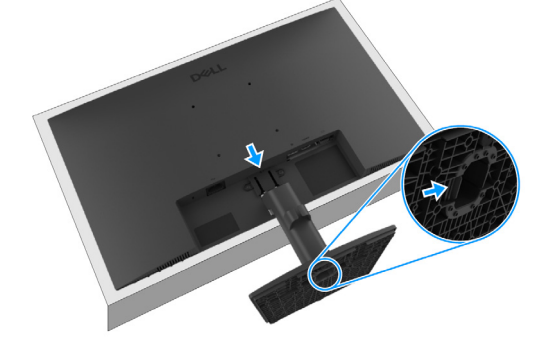

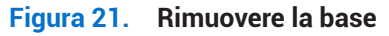

### Montaggio a parete VESA (opzionale)

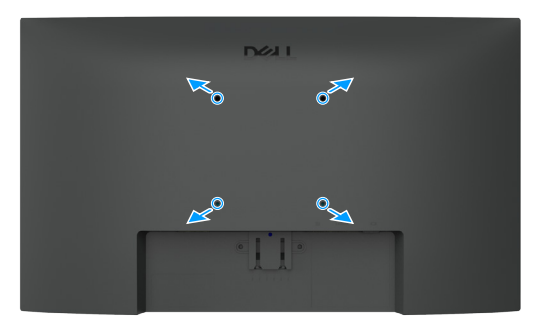

#### Figura 22. Montaggio a parete VESA

Consultare le istruzioni fornite con il kit di montaggio della base compatibile VESA.

- 1. Posizionare il pannello del monitor su un panno morbido o un cuscino su un piano stabile.
- 2. Rimuovere la base. Per maggiori informazioni, vedere Rimuovere il supporto del monitor.
- 3. È necessario selezionare viti idonee.
- 4. Fissare la staffa del kit di montaggio a parete al monitor.
- 5. Montare il monitor sulla parete. Per ulteriori informazioni, fare riferimento alla documentazione fornita con il kit di montaggio a parete.
- (i) NOTA: Le viti VESA non sono incluse nella dotazione del monitor. Utilizzare solo con una staffa per il montaggio a parete UL, CSA o GS dalla capacità portante minima di 9,16 kg (20,19 lb).

### Utilizzo dell'inclinazione

Il monitor può essere inclinato per avere l'angolo di visione più confortevole.

(i) NOTA: la base non è montata quando il monitor viene spedito dalla fabbrica.

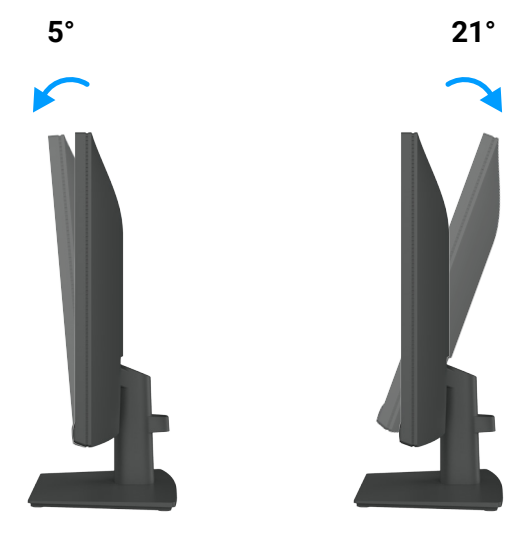

Figura 23. Regolazione dell'inclinazione

# Funzionamento del monitor

### Accendere il monitor

Premere il pulsante D per accendere il monitor.

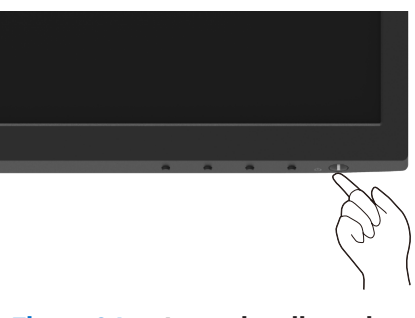

Figura 24. Accendere il monitor

### Uso dei comandi del pannello anteriore

Utilizzare i pulsanti di controllo situati sul bordo inferiore del monitor per regolare l'immagine visualizzata.

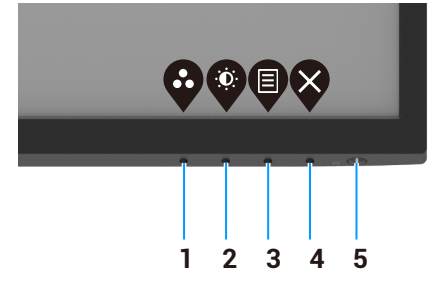

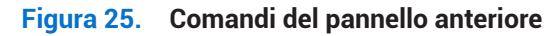

La seguente tabella fornisce una descrizione dei pulsanti di comando:

#### Tabella 17. Descrizione dei pulsanti di comando.

|   | Pulsanti di comando                                                     | Descrizione                                                                                                    |
|---|-------------------------------------------------------------------------|----------------------------------------------------------------------------------------------------|
| 1 | Modalità preimpostata                                                   | Usare questo pulsante per scegliere da un elenco di modalità preimpostate.                                                                                                    |
| 2 | Luminosità/Contrasto                                                    | Serve per accedere direttamente al menu Luminosità e contrasto.                                                                                                    |
| 3 | Menu                                                                    | Serve per aprire il menu OSD (On-Screen Display) o accedere all'elenco di<br>elementi/opzioni di una voce del menu. Per maggiori informazioni,<br>vedere Accesso al menu OSD.                      |
| 4 | Esci                                                                    | Serve per uscire o tornare al menu principale OSD.                                                                                                    |
| 5 | Pulsante di alimentazione<br>(con spia dello stato di<br>alimentazione) | Accensione o spegnimento del monitor.<br>La luce bianca fissa indica che il monitor è acceso e funziona correttamente.<br>La luce bianca lampeggiante indica che il monitor è in modalità standby. |

### Utilizzo della funzione di blocco dell'OSD

È possibile bloccare i pulsanti di controllo del pannello anteriore per prevenire l'accesso al menu OSD e al pulsante di accensione.

#### Utilizzare il menu Blocca per bloccare i pulsanti

1. Selezionare una delle seguenti opzioni.

| Dell F | Pro 22 Monitor - E2225HM |  |         |        |                   |              |
|--------|--------------------------|--|---------|--------|-------------------|--------------|
| Đ.     | Brightness / Contrast    |  |         |        |                   |              |
|        |                          |  |         |        |                   |              |
| Ð      | Input Source             |  |         |        |                   |              |
| \$     | Color                    |  | Menu B  | uttons |                   |              |
| Ţ      | Display                  |  | Power B | Button |                   |              |
|        |                          |  | Menu +  | Power  | Buttons           |              |
| ☆      | Personalize              |  | Disable |        |                   |              |
| III    | Others                   |  |         |        |                   |              |
|        | More Information         |  |         |        |                   |              |
|        |                          |  |         |        |                   | 6            |
|        |                          |  |         | V      | $\mathbf{\nabla}$ | $\mathbf{P}$ |
|        |                          |  |         |        |                   |              |

Figura 26. Selezionare il menu principale OSD

2. Quando appare il seguente messaggio, selezionare Sì per bloccare i pulsanti. Qualora si premano i pulsanti di controllo dopo che sono stati bloccati, viene visualizzata l'icona di blocco

| Dell Pro 22 Mon                      | itor - E2225H                     | IM          |                                 |            |  |
|--------------------------------------|-----------------------------------|-------------|---------------------------------|------------|--|
| Are you sure you<br>To unlock the Bu | ı want to lock<br>ıttons, refer t | the<br>o th | e Menu Buttor<br>ne User's Guid | ns?<br>le. |  |
|                                      | Yes                               |             | No                              |            |  |
|                                      |                                   |             |                                 |            |  |

Figura 27. Messaggio di avviso della funzione per il blocco dei pulsanti del menu

#### Usare il pulsante di controllo sul pannello anteriore per bloccare i pulsanti

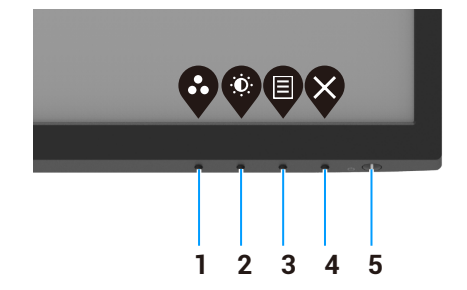

#### Figura 28. Pulsanti di controllo sul pannello anteriore

1. Tenere premuto per quattro secondi il **pulsante 4**: viene mostrato un menu sullo schermo.

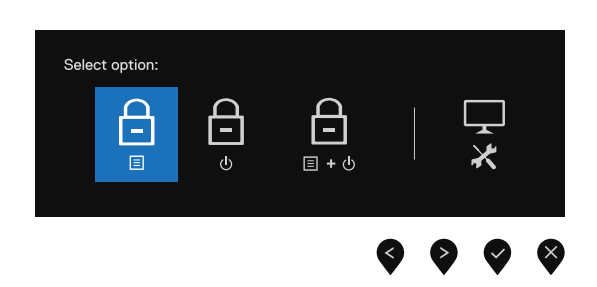

#### Figura 29. Opzioni per il blocco dei pulsanti del menu

2. Selezionare una delle seguenti opzioni:

#### Tabella 18. Descrizione delle opzioni di blocco dei pulsanti.

|   | Opzioni                                         | Descrizione                                                                                                    |
|---|-------------------------------------------------|----------------------------------------------------------------------------------------------------|
| 1 | Blocco dei pulsanti del menu                    | Selezionare questa opzione per bloccare l'accesso al menu OSD.                                                            |
| 2 | Blocco del pulsante di<br>accensione            | Selezionare questa opzione per bloccare il pulsante di accensione.                                                        |
| 3 | Blocco dei pulsanti del menu e<br>di accensione | Selezionare questa opzione per bloccare il menu OSD e il pulsante di accensione.                                          |
| 4 | *                                               | Selezionare questa opzione per eseguire la procedura diagnostica integrata (consultare la sezione Diagnostica integrata). |
|   | Diagnostica integrata                           |                                                                                                    |

### Per sbloccare i pulsanti

Tenere premuto per quattro secondi il **pulsante 4**, finché non appare un menu sullo schermo. La seguente tabella descrive le opzioni per sbloccare i pulsanti di controllo del pannello anteriore.

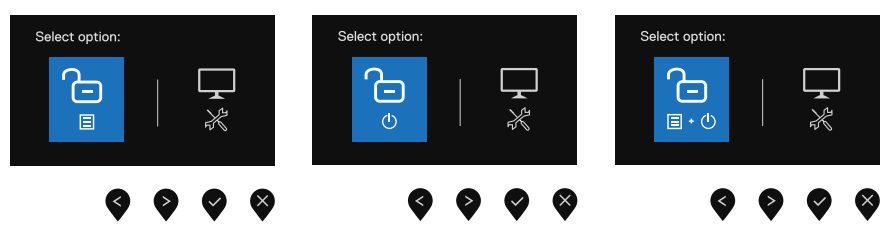

Figura 30. Opzioni di sblocco

#### Tabella 19. Descrizione delle opzioni di sblocco dei pulsanti.

|   | Opzioni                                                       | Descrizione                                                                                                    |
|---|---------------------------------------------------------------|----------------------------------------------------------------------------------------------------|
| 1 | Sblocco dei pulsanti del menu                                 | Selezionare questa opzione per sbloccare l'accesso al menu OSD.                                                           |
| 2 | ت<br>ی<br>Sblocco del pulsante di<br>accensione               | Selezionare questa opzione per sbloccare il pulsante di accensione.                                                       |
| 3 | C=<br>■・0<br>Sblocco dei pulsanti del menu e<br>di accensione | Selezionare questa opzione per sbloccare il menu OSD e il pulsante di accensione.                                         |
| 4 | Diagnostica integrata                                         | Selezionare questa opzione per eseguire la procedura diagnostica integrata (consultare la sezione Diagnostica integrata). |

### Controlli del menu OSD

Utilizzare i pulsanti sul bordo inferiore del monitor per regolare le impostazioni dell'immagine.

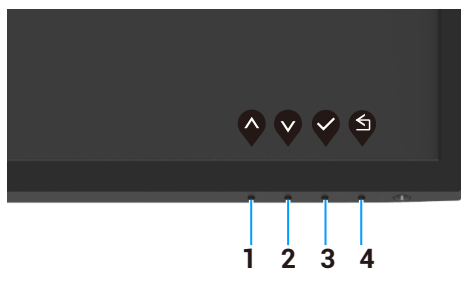

Figura 31. Controlli del menu OSD

#### Tabella 20. Descrizione dei pulsanti di controllo del menu OSD.

|   | Pulsanti di comando | Descrizione                                                                           |
|---|---------------------|---------------------------------------------------------------------------------------|
| 1 | Su Su               | Utilizzare il pulsante Su per aumentare i valori o spostarsi verso l'alto in un menu. |
| 2 | Giù                 | Usare il pulsante Giù per diminuire i valori o spostarsi in basso in un menu.         |
| 3 | ок                  | Usare il pulsante OK per confermare la selezione in un menu.                          |
| 4 | <b>Indietro</b>     | Utilizzare il pulsante Indietro per tornare al menu precedente.                       |

### Utilizzo del menu di visualizzazione su schermo (OSD)

### Accesso al menu OSD

- (i) NOTA: eventuali modifiche apportate vengono salvate automaticamente quando si passa a un altro menu, si esce dal menu OSD o si attende la chiusura automatica dello stesso.
- 1. Premere il pulsante 🛡 per visualizzare il menu principale OSD.

| 1 |      |                          |             |   |   |   |   |   |   |   |           |                |      |           |
|---|------|--------------------------|-------------|---|---|---|---|---|---|---|-----------|----------------|------|-----------|
|   | Dell | Pro 22 Monitor - E2225HM |             |   |   |   |   |   |   |   |           |                |      |           |
|   |      |                          |             |   |   |   |   |   |   |   |           |                |      |           |
|   |      |                          | .::::       | _ |   |   |   |   |   |   |           |                | 75%  |           |
|   | Ð    | Input Source             | . <u></u> . |   |   |   |   |   |   |   |           |                | ,0,0 |           |
|   | \$   | Color                    | Ð           |   | _ | _ | _ | _ | _ | _ |           |                | 75%  |           |
|   | Ţ    | Display                  |             |   |   |   |   |   |   |   |           |                |      |           |
|   | Ξ    | Menu                     |             |   |   |   |   |   |   |   |           |                |      |           |
|   | ☆    | Personalize              |             |   |   |   |   |   |   |   |           |                |      |           |
|   | ШŤ.  | Others                   |             |   |   |   |   |   |   |   |           |                |      |           |
|   |      | More Information         |             |   |   |   |   |   |   |   |           |                |      |           |
|   |      |                          |             |   |   |   |   |   |   |   |           |                |      |           |
|   |      |                          |             |   |   |   |   |   |   |   | $(\land)$ | $(\mathbf{v})$ | (>)  | $(\times$ |

Figura 32. Menu principale OSD

- 2. Premere i pulsanti e e per spostarsi tra le opzioni di impostazione. Spostandosi da un'icona all'altra, il nome dell'opzione viene evidenziato.
- 3. Premere una volta il pulsante V per attivare l'opzione evidenziata.
- 4. Premere i pulsanti ♥ e ♥ per selezionare il parametro desiderato.
- 5. Premere 🕏 e utilizzare i pulsanti 🛇 e 🔍, in base agli indicatori nel menu, per apportare modifiche.
- 6. Selezionare il pulsante Per tornare al menu precedente.

| lcona | Menu e sottomenu                              | Descrizione                                                                                                    |
|-------|-----------------------------------------------|----------------------------------------------------------------------------------------------------|
| ÷Ö.   | Brightness/Contrast<br>(Luminosità/Contrasto) | Utilizzare questa opzione per controllare le impostazioni di luminosità e contrasto.          Dell Pro 22 Montor - E2225HM                                                                                                    |
|       | Brightness (Luminosità)                       | Questo parametro regola la luminosità della retroilluminazione (valore minimo: 0; valore massimo: 100).<br>Premere il pulsante Per aumentare la luminosità; premere il pulsante per ridurre la luminosità.                                                                                                    |
|       | Contrast (Contrasto)                          | Regolare prima la luminosità, quindi modificare il contrasto solo qualora siano necessari<br>ulteriori aggiustamenti.<br>Premere il pulsante per aumentare il contrasto; premere il pulsante per diminuire il<br>contrasto (intervallo: 0-100).<br>La funzione del contrasto permette di regolare il grado di differenza tra l'oscurità e la<br>luminosità dello schermo. |
| ¢     | Auto Adjust<br>(Regolazione automatica)       | Utilizzare questa opzione per attivare la funzione di regolazione automatica.                                                                                                    |
|       |                                               | (i) NOTA: se il pulsante viene premuto quando non ci sono segnali video in ingresso<br>attivi o cavi collegati, la regolazione automatica non viene eseguita.<br>Questa opzione è disponibile solo quando si utilizza il connettore analogico (VGA).                                                                                                    |

### Tabella 21. Elenco delle voci del menu OSD.

| lcona | Menu e sottomenu                                        | Descrizione                                                                                                    |
|-------|---------------------------------------------------------|----------------------------------------------------------------------------------------------------|
| Ð     | Input Source<br>(Sorgente di ingresso)                  | Utilizzare il menu Sorgente di ingresso per scorrere tra i diversi segnali video che possono essere collegati al monitor.         Dell Pro 22 Monitor - E2225HM                  |
|       | VGA                                                     | <ul> <li>Others</li> <li>More Information</li> <li>More Information</li> <li>Premere Per selezionare la sorgente di ingresso VGA quando si utilizza il connettore VGA</li> </ul> |
|       | DP                                                      | Premere 🎔 per selezionare la sorgente di ingresso DP quando si utilizza il connettore DP.                                                                                        |
|       | HDMI                                                    | Premere 父 per selezionare la sorgente di ingresso HDMI quando si utilizza il connettore HDMI.                                                                                    |
|       | Auto Select<br>(Selezione automatica)                   | Selezionare <b>Selezione automatica</b> per eseguire la scansione dei segnali di ingresso disponibili.                                                                           |
|       | Reset Input Source<br>(Ripristina sorgente di ingresso) | Selezionare questa opzione per ripristinare la sorgente di ingresso predefinita.                                                                                                 |

| lcona | Menu e sottomenu        | Descrizione                                                                                                    |
|-------|-------------------------|----------------------------------------------------------------------------------------------------|
| 6     | Color (Colore)          | Utilizzare questa voce per regolare la modalità di impostazione del colore.                                                                                                    |
| 9     |                         | Dell Pro 22 Monitor - E2225HM                                                                                                    |
|       |                         | Image: With the set of contrast     Preset Modes     > Standard       Image: Preset Modes     > RGB       Image: Preset Modes     > RGB       Image: Preset Modes     > RGB                                                                                                    |
|       |                         | © Color<br>↓ Display                                                                                                    |
|       |                         | <ul> <li>■ Menu</li> <li>☆ Personalize</li> <li>Ⅲ Others</li> <li>④ More Information</li> </ul>                                                                                                    |
|       |                         | $\diamond \diamond \diamond \diamond$                                                                                                    |
|       | Preset Modes            | Consente di scegliere da un elenco di modalità colore preimpostate.                                                                                                    |
|       | (Modalità preimpostate) | • <b>Standard:</b> carica le impostazioni colore predefinite del monitor. È la modalità preimpostata predefinita.                                                                                                    |
|       |                         | • <b>Calda:</b> aumenta la temperatura del colore. La schermata appare più calda con una tonalità rossa/gialla.                                                                                                    |
|       |                         | • <b>Fredda:</b> diminuisce la temperatura del colore. La schermata appare più fredda, con una tonalità blu.                                                                                                    |
|       |                         | Colore personalizzato: consente di regolare manualmente le impostazioni del colore.                                                                                                    |
|       |                         | Premere i pulsanti e e per regolare i valori dei tre colori (R, G, B) e creare la propria modalità colore preimpostata.                                                                                                    |
|       |                         | Dell Pro 22 Monitor - E2225HM                                                                                                    |
|       |                         | Image: Wightness / Contrast         Preset Modes         ✓ Standard                                                                                                    |
|       |                         | Input Source Reset Color Cool                                                                                                    |
|       |                         | Custom Custom Cust |
|       |                         | 目 Menu ☆ Personalize                                                                                                    |
|       |                         | III Others       ① More Information                                                                                                    |
|       |                         | <b>~ ~ ~</b>                                                                                                    |
|       |                         |                                                                                                    |

| lenu e sottomenu                                 | Descrizione                                                                                                    |
|--------------------------------------------------|----------------------------------------------------------------------------------------------------|
| nput Color Format<br>Formato colore di ingresso) | Consente di impostare la modalità dell'ingresso video su:          RGB: selezionare questa opzione se il monitor è collegato a un computer o a un lettore multimediale che supporta l'uscita RGB.         YCbCr/YPbPr*: selezionare questa opzione se il lettore multimediale supporta solo l'uscita YCbCr/YPbPr.         Dell Pro 22 Monitor - E2225HM |
|                                                  | <ul> <li>★Quando è selezionato l'ingresso DP.</li> <li>Dell Pro 22 Monitor - E2225HM</li> <li></li></ul>                                                                                                    |
|                                                  | <ul> <li>★Quando è selezionato l'ingresso VGA.</li> <li>Dell Pro 22 Monitor - E2225HM</li> <li></li></ul>                                                                                                    |
|                                                  | Input Source     Reset Color     YCbCr       Image: Color     Display       Image: Menu       Image: Personalize       Image: Others       Image: Others       Image: Others       Image: Others       Image: Others                                                                                                    |
| Reset color (Ripristina colore)                  | *Quando è selezionato l'ingresso <b>HDMI</b> .<br>Ripristina i valori di fabbrica delle impostazioni colore del monitor.                                                                                                    |
|                                                  | eset color (Ripristina colore)                                                                                                    |

| lcona | Menu e sottomenu                                           | Descrizione                                                                                                    |  |  |  |  |  |
|-------|------------------------------------------------------------|----------------------------------------------------------------------------------------------------|--|--|--|--|--|
| Ţ     | Display                                                    | Usare il display per regolare l'immagine.                                                                                                    |  |  |  |  |  |
|       |                                                            | Dell Pro 22 Monitor - E2225HM         Image: Symplect Relation         Image: Symplect Relation         Image: Symplect Relation         Image: Symplect Relation         Image: Symplect Relation                                                                                                    |  |  |  |  |  |
|       |                                                            | Color     Sharpness     > 50       □     Display     Pixel Clock       □     Menu     Phase       ☆     Personalize     Response Time     > Normal                                                                                                    |  |  |  |  |  |
|       |                                                            | If     Others     Reset Display       Image: The second second s |  |  |  |  |  |
|       |                                                            |                                                                                                    |  |  |  |  |  |
|       | Aspect Ratio<br>(Rapporto di aspetto)                      | Consente di regolare il rapporto di aspetto dell'immagine su 16:9, 4:3 o 5:4.                                                                                                    |  |  |  |  |  |
|       | Horizontal Position<br>(Posizione orizzontale)             | Utilizzare 🔷 o 💙 per spostare l'immagine a sinistra e a destra.                                                                                                    |  |  |  |  |  |
|       | (solo per l'ingresso VGA)                                  | Il valore minimo è '0' (-). Il valore massimo è '100' (+).                                                                                                    |  |  |  |  |  |
|       | Vertical Position<br>(Posizione verticale)                 | Usare 🔷 o 💙 per spostare l'immagine verso l'alto o verso il basso.                                                                                                    |  |  |  |  |  |
|       | (solo per l'ingresso VGA)                                  | Il valore minimo è '0' (-). Il valore massimo è '100' (+).                                                                                                    |  |  |  |  |  |
|       | Sharpness (Nitidezza)                                      | Questa funzione rende l'immagine più nitida o più morbida.                                                                                                    |  |  |  |  |  |
|       |                                                            | Utilizzare 🍄 o 🎔 per regolare la nitidezza tra 0 e 100.                                                                                                    |  |  |  |  |  |
|       | Pixel Clock (Clock dei pixel)<br>(solo per l'ingresso VGA) | La funzione Clock dei pixel consente di regolare la qualità dell'immagine sul monitor in base alle proprie preferenze.                                                                                                    |  |  |  |  |  |
|       |                                                            | Utilizzare i pulsanti 🗬 e 💙 per regolare la qualità dell'immagine.                                                                                                    |  |  |  |  |  |
|       | Phase (Fase)<br>(solo per l'ingresso VGA)                  | Se la regolazione della fase non dà risultati soddisfacenti, utilizzare prima la regolazione<br>del clock dei pixel (approssimativa), quindi riapplicare la regolazione della fase<br>(accurata).                                                                                                    |  |  |  |  |  |
|       | Response Time<br>(Tempo di risposta)                       | È possibile selezionare Normale (8 ms) o Veloce (5 ms).                                                                                                    |  |  |  |  |  |
|       | Reset Display (Ripristina display)                         | Selezionare questa opzione per ripristinare le impostazioni predefinite del display.                                                                                                    |  |  |  |  |  |

| ona | Menu e sottomenu             | Descrizione                                                                                                    |  |  |  |  |
|-----|------------------------------|----------------------------------------------------------------------------------------------------|--|--|--|--|
|     | Menu                         | Selezionare questa opzione per regolare le impostazioni del menu OSD, come la lingua o il tempo di permanenza del menu sullo schermo.                                                                      |  |  |  |  |
|     |                              | Dell Pro 22 Monitor - E2225HM                                                                                                    |  |  |  |  |
|     |                              | ∲ Brightness / Contrast Language > English                                                                                                    |  |  |  |  |
|     |                              | Auto Aquist Transparency > 20     Input Source Timer > 20 s                                                                                                    |  |  |  |  |
|     |                              | S Color Lock > Disable □ Display Reset Menu                                                                                                    |  |  |  |  |
|     |                              | E Menu                                                                                                    |  |  |  |  |
|     |                              | C Personalize                                                                                                    |  |  |  |  |
|     |                              | More Information                                                                                                    |  |  |  |  |
|     |                              | $\mathbf{\heartsuit} \mathbf{\heartsuit} \mathbf{\heartsuit}$                                                                                                    |  |  |  |  |
|     | Language (Lingua)            | Questa opzione consente di visualizzare il menu OSD in una delle otto lingue disponibili:<br>inglese, spagnolo, francese, tedesco, portoghese brasiliano, russo, cinese semplificato o<br>giapponese.      |  |  |  |  |
|     | Transparency (Trasparenza)   | Selezionare questa opzione per impostare la trasparenza del menu su un valore compreso fra 0 e 100 premendo i pulsanti 🗬 e 文.                                                                              |  |  |  |  |
|     | Timer                        | Tempo di permanenza del menu OSD: determina per quanto tempo il menu OSD rimane attivo dopo l'ultima pressione di un pulsante.                                                                             |  |  |  |  |
|     |                              | Utilizzare 🏠 o 🍣 per impostare un valore compreso fra 5 e 60 secondi, regolando il cursore con incrementi di 1 secondo.                                                                                    |  |  |  |  |
|     | Lock (Blocco)                | È possibile bloccare i pulsanti di controllo sul monitor per evitare che vengano utilizzati<br>da altri. Ciò impedisce anche l'attivazione accidentale nelle configurazioni con più<br>monitor affiancati. |  |  |  |  |
|     |                              | Dell Pro 22 Monitor - E2225HM                                                                                                    |  |  |  |  |
|     |                              | Brightness / Contrast Language                                                                                                    |  |  |  |  |
|     |                              | Input Source     Transparency                                                                                                    |  |  |  |  |
|     |                              | S         Color         Lock         Menu Buttons           Display         Reset Menu         Power Button                                                                                                |  |  |  |  |
|     |                              | Menu     Menu + Power Buttons                                                                                                    |  |  |  |  |
|     |                              | V     Personalize       III     Others                                                                                                    |  |  |  |  |
|     |                              | More Information                                                                                                    |  |  |  |  |
|     |                              |                                                                                                    |  |  |  |  |
|     |                              | • <b>Pulsanti del menu:</b> tutti i pulsanti del menu e delle funzioni (tranne il pulsante di accensione) sono bloccati e non accessibili dall'utente.                                                     |  |  |  |  |
|     |                              | • Pulsante di accensione: solo il pulsante di accensione è bloccato e non accessibile.                                                                                                    |  |  |  |  |
|     |                              | <ul> <li>Menu + pulsante di accensione: I pulsanti del menu e delle funzioni, e il pulsante di<br/>accensione, sono bloccati e non accessibili.</li> </ul>                                                 |  |  |  |  |
|     |                              | L'impostazione predefinita è <b>Disattiva</b> .                                                                                                    |  |  |  |  |
|     |                              | <ul> <li>NUTA: per sbloccare i pulsanti, tieni premuto per 4 secondi il pulsante V del<br/>monitor.</li> </ul>                                                                                             |  |  |  |  |
|     | Reset Menu (Ripristina menu) | Selezionare questa opzione per ripristinare le impostazioni predefinite del menu.                                                                                                    |  |  |  |  |

| lcona | Menu e sottomenu                                        | Descrizione                                                                                                    |  |  |  |  |
|-------|---------------------------------------------------------|----------------------------------------------------------------------------------------------------|--|--|--|--|
|       | Personalize (Personalizza)                              | Selezionando questa opzione, è possibile impostare due pulsanti di scelta rapida e la funzione dell'indicatore LED di alimentazione.         Dell Pro 22 Monitor - E2225HM                                                                                                    |  |  |  |  |
|       | Shortcut Key 1<br>(Pulsante di scelta rapida 1)         | È possibile selezionare una funzione scelta tra Modalità preimpostate, Luminosità/<br>Contrasto, Regolazione automatica, Sorgente di ingresso, Rapporto di aspetto come<br>impostazione per il pulsante di scelta rapida 1.                                                                                                    |  |  |  |  |
|       | Shortcut Key 2<br>(Pulsante di scelta rapida 2)         | possibile selezionare una funzione scelta tra Modalità preimpostate, Luminosità/<br>Contrasto, Regolazione automatica, Sorgente di ingresso, Rapporto di aspetto come<br>mpostazione per il pulsante di scelta rapida 2.                                                                                                    |  |  |  |  |
|       | Power Button LED<br>(LED del pulsante di accensione)    | Consente di impostare l'indicatore LED del pulsante di accensione su Acceso in modalità acceso o Spento in modalità acceso (per risparmiare energia).                                                                                                    |  |  |  |  |
|       | Reset Personalization<br>(Ripristina personalizzazione) | Consente di ripristinare l'impostazione predefinita del pulsante di scelta rapida.                                                                                                    |  |  |  |  |
| ŢŢ.   | Others (Altro)                                          | Dell Pro 22 Monitor - E2225HM         Implementation         Implementation         DDC/CI       > On         Auto Adjust       LCD Conditioning       > Off         Implementation       Reset Others         Color       Reset Others         Display       ENERGY STAR*         Menu       Yersonalize         Others       More Information                        |  |  |  |  |
|       | DDC/CI                                                  | La funzione DDC/CI (Display Data Channel/Command Interface) consente di regolare le<br>impostazioni del monitor utilizzando un programma sul computer.<br>Selezionare <b>Disattiva</b> per disattivare questa funzione.<br>Attivare questa funzione per ottenere una migliore esperienza d'uso e prestazioni<br>ottimali del monitor.<br>Dell Pro 22 Monitor - E2225HM |  |  |  |  |

| lcona | Menu e sottomenu                             | Descrizione                                                                                                    |                          |                                                 |
|-------|----------------------------------------------|----------------------------------------------------------------------------------------------------|--------------------------|-------------------------------------------------|
|       | LCD Conditioning<br>(Trattamento LCD)        | Aiuta a ridurre i casi di lieve persistenza dell'immagine. A seconda del grado di persistenza dell'immagine, il programma può richiedere un po' di tempo per l'esecuzione. Per avviare la funzione <b>Trattamento LCD</b> , selezionare <b>Attiva</b> . |                          |                                                 |
|       |                                              | Dell Pro 22 Monitor - E2225HM                                                                                                    |                          |                                                 |
|       |                                              | 🔅 Brightness / Contrast                                                                                                    | DDC/CI                   |                                                 |
|       |                                              | 🛱 Auto Adjust                                                                                                    | LCD Conditioning         | ✓ On                                            |
|       |                                              | Input Source                                                                                                    |                          | Off                                             |
|       |                                              | 💭 Color                                                                                                    |                          |                                                 |
|       |                                              | E Menu                                                                                                    |                          |                                                 |
|       |                                              | ☆ Personalize                                                                                                    |                          |                                                 |
|       |                                              | II Others                                                                                                    |                          |                                                 |
|       |                                              | <ol> <li>More Information</li> </ol>                                                                                                    |                          |                                                 |
|       |                                              |                                                                                                    |                          |                                                 |
|       |                                              |                                                                                                    |                          | • • • •                                         |
|       | Reset Others (Ripristina altro)              | Ripristina i valori pre                                                                                                    | edefiniti di fabbrica di | tutte le impostazioni nel menu Altro.           |
|       | Factory Reset<br>(Ripristino impostazioni di | Ripristina tutte le im<br>ENERGY STAR.                                                                                                    | npostazioni predefinite  | e di fabbrica, comprese quelle per i test       |
|       | fabbrica)                                    | Dell Pro 22 Monitor - E2225HM                                                                                                    |                          |                                                 |
|       |                                              | 🔅 Brightness / Contrast                                                                                                    | DDC/CI                   | > On                                            |
|       |                                              | 😂 🛛 Auto Adjust                                                                                                    | LCD Conditioning         | > Off                                           |
|       |                                              | Input Source                                                                                                    | Reset Others             |                                                 |
|       |                                              | 🚯 Color                                                                                                    | Factory Reset            | ENERGY STAR®                                    |
|       |                                              | L Display<br>티 Menu                                                                                                    |                          |                                                 |
|       |                                              | ☆ Personalize                                                                                                    |                          |                                                 |
|       |                                              | II Others                                                                                                    |                          |                                                 |
|       |                                              | <ol> <li>More Information</li> </ol>                                                                                                    |                          |                                                 |
|       |                                              |                                                                                                    |                          |                                                 |
|       |                                              |                                                                                                    |                          | $\mathbf{\vee}$ $\mathbf{\vee}$ $\mathbf{\vee}$ |
|       |                                              |                                                                                                    |                          |                                                 |

| na | Menu e sottomenu                                       | Descrizione                                                                                                    |  |  |  |
|----|--------------------------------------------------------|----------------------------------------------------------------------------------------------------|--|--|--|
| D  | More Information<br>(Ulteriori informazioni)           | Utilizzare il menu per visualizzare le informazioni sul monitor o cercare ulteriore supporto per il monitor.                                                                                                    |  |  |  |
|    |                                                        | Dell Pro 22 Monitor - E2225HM         Image: Solution of Contrast       Display Info       Select ✓         Image: Auto Adjust       Dell Monitor Support       Select ✓         Image: Image: I |  |  |  |
|    | Display Info (Informazioni display)                    | Selezionare questa voce per visualizzare le impostazioni correnti, la versione del<br>firmware e il codice di assistenza del monitor.<br>Display Info<br>Model: E2225HM<br>Firmware: M2T101<br>Service Tag: GG2L834<br>Input Source: HDMI<br>Current: 1920x1080, 60Hz                                                                                                    |  |  |  |
|    |                                                        | <ul> <li>NOTA: L'immagine mostrata sopra ha solo uno scopo illustrativo. Le informazioni possono variare a seconda del modello e delle impostazioni in uso.</li> </ul>                                                                                                    |  |  |  |
|    | Dell Monitor Support<br>(Supporto per il monitor Dell) | Consente di accedere alla documentazione di supporto generale per il monitor scansionando il codice QR con uno smartphone.                                                                                                    |  |  |  |

### Messaggi di avvertenza OSD

Il seguente messaggio di avviso sul consumo energetico viene mostrato la prima volta che il valore della luminosità viene regolato al di sopra del livello predefinito.

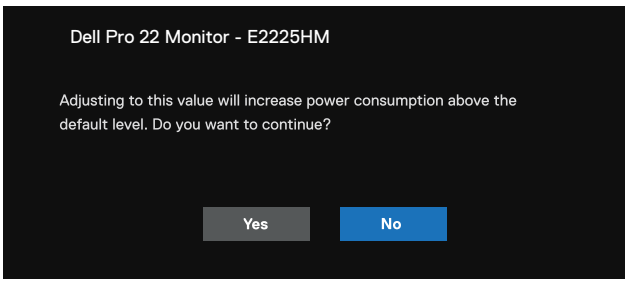

#### Figura 33. Messaggio di avvertenza sull'alimentazione

Prima che la funzione di blocco venga attivata, viene visualizzato il seguente messaggio.

| Dell Pro 22 Mon                      | itor - E2225H                                                                                        | IM |  |
|--------------------------------------|----------------------------------------------------------------------------------------------------|----|--|
| Are you sure you<br>To unlock the Bu | Are you sure you want to lock the Menu Buttons?<br>To unlock the Buttons, refer to the User's Guide. |    |  |
|                                      | Yes                                                                                                  | No |  |

#### Figura 34. Messaggio di avviso sulla funzione di blocco

(i) **NOTA:** il messaggio può essere leggermente diverso a seconda delle impostazioni selezionate. Prima che venga disattivata la funzione DDC/CI, viene visualizzato il seguente messaggio.

| Dell Pro 22 Mo                                             | nitor - E2225H                        | IM                  |             |
|------------------------------------------------------------|---------------------------------------|---------------------|-------------|
| The function of adj<br>be disabled.<br>Do you wish to disa | usting display set<br>ble DDC/CI func | ting using PC appli | cation will |
|                                                            | Yes                                   | No                  |             |
|                                                            |                                       |                     |             |

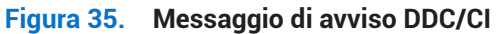

Quando il monitor entra in modalità standby, appare il seguente messaggio.

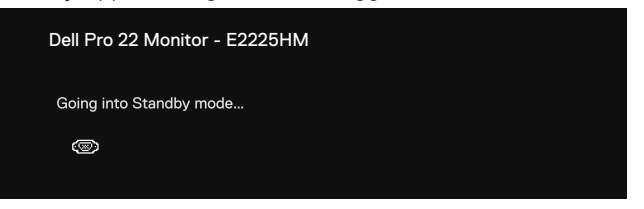

Figura 36. Messaggio di avviso sulla modalità standby

Se il cavo VGA o HDMI non è collegato, viene visualizzata una finestra di dialogo mobile. Trascorsi 4 minuti, il monitor entra in modalità standby se viene lasciato in questo stato.

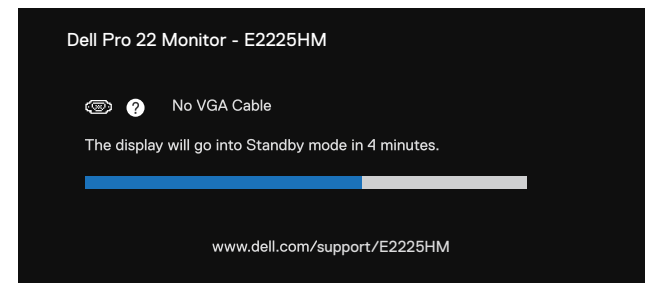

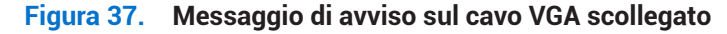

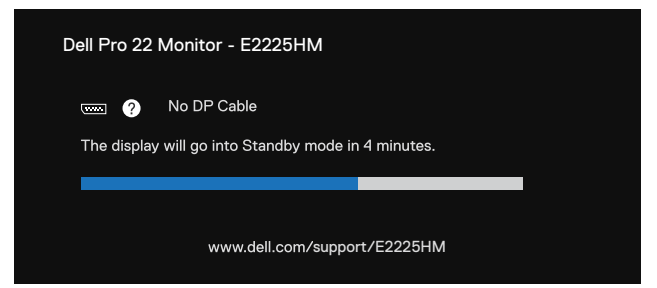

Figura 38. Messaggio di avviso sul cavo DP scollegato

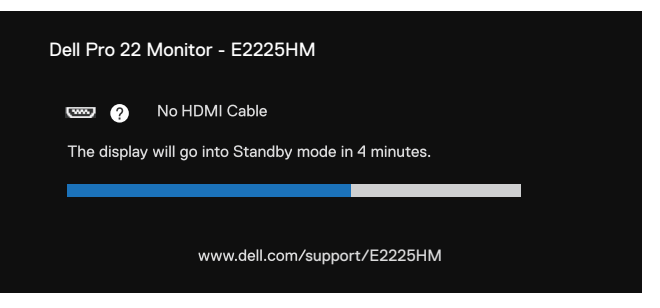

Figura 39. Messaggio di avviso sul cavo HDMI scollegato

Per maggiori informazioni, vedere Risoluzione dei problemi.

### Impostazione della risoluzione massima

(i) NOTA: i passaggi possono variare leggermente a seconda della versione di Windows in uso.

Per impostare la risoluzione massima del monitor:

Con Windows 10 e Windows 11:

- 1. Fare clic con il tasto destro del mouse sul desktop, quindi fare clic su Impostazioni dello schermo.
- 2. Qualora siano collegati più monitor, accertarsi di selezionare il modello E2225HM.
- 3. Fare clic sull'elenco a discesa Impostazioni dello schermo e selezionare 1920 x 1080.
- 4. Fare clic su Mantieni modifiche.

Se l'opzione 1920 x 1080 non viene visualizzata, occorrerà aggiornare il driver della scheda grafica alla versione più recente. A seconda del computer in uso, completare una delle seguenti procedure:

Se si possiedi un PC fisso o un portatile Dell:

- Visitare il sito www.dell.com/support, inserire il codice di matricola e scaricare il driver più recente per la propria scheda grafica. Se si utilizza un computer non Dell (portatile o fisso):
- Accedere al sito dell'assistenza del computer non Dell e scaricare i driver più recenti della scheda grafica.
- Accedere al sito web della scheda grafica e scaricare i driver più recenti.

# **Risoluzione dei problemi**

AVVERTENZA: prima di iniziare una delle procedure descritte in questo capitolo, osservare le Istruzioni per la sicurezza.

### **Autoverifica**

Il monitor dispone di una funzionalità di autotest che consente di verificare il suo corretto funzionamento. Se il monitor e il computer sono collegati correttamente ma lo schermo rimane nero, eseguire la procedura di autoverifica del monitor effettuando le seguenti operazioni:

- **1.** Spegnere il computer e il monitor.
- 2. Scollegare tutti i cavi video dal monitor. Per garantire il corretto funzionamento della procedura di autoverifica, rimuovere tutti i cavi digitali dalla parte posteriore del computer.
- 3. Accendere il monitor.
- (i) NOTA: Se il monitor funziona correttamente, ma non rileva alcun segnale video, sullo schermo dovrebbe apparire una finestra di dialogo (su sfondo nero). Mentre il monitor si trova in modalità di autoverifica, il LED di alimentazione rimane bianco.

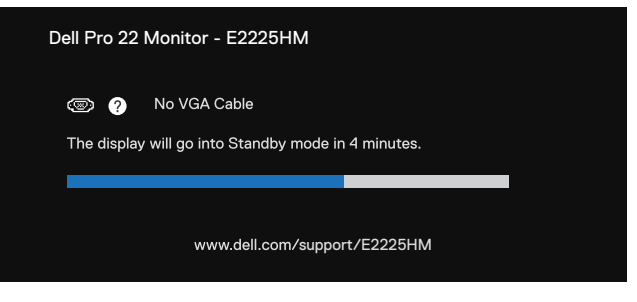

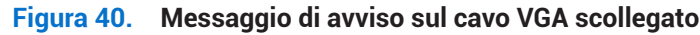

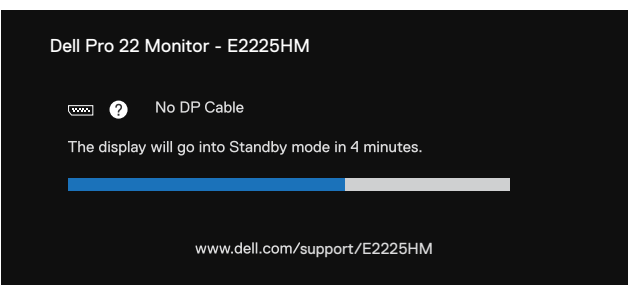

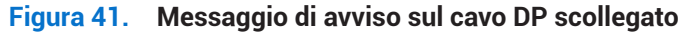

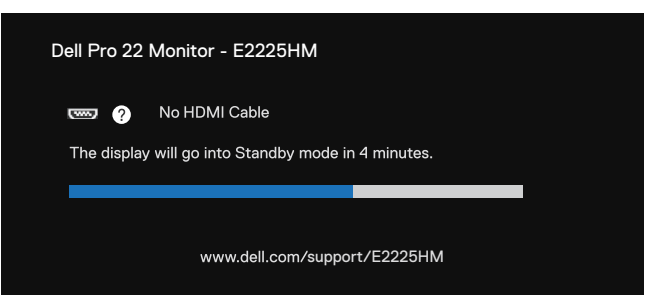

#### Figura 42. Messaggio di avviso sul cavo HDMI scollegato

- (i) NOTA: questo messaggio viene visualizzato anche durante il normale funzionamento, quando il cavo video è scollegato o danneggiato.
- 4. Spegnere il monitor e ricollegare il cavo video; quindi accendere il computer e il monitor.

Se lo schermo del monitor rimane nero dopo aver eseguito la procedura precedente, verificare il controller video e il computer, perché il monitor sta funzionando correttamente.

### **Diagnostica integrata**

Il monitor è dotato di uno strumento di diagnostica integrato che aiuta a determinare se le anomalie dello schermo riscontrate sono un problema intrinseco del monitor o del computer e della scheda video.

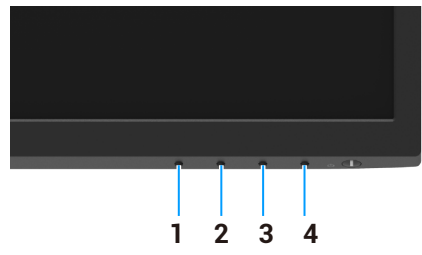

Figura 43. Pulsanti funzione di diagnostica integrati

#### Tabella 22. Descrizione dell'etichetta.

| Etichetta | Descrizione |
|-----------|-------------|
| 1         | Pulsante 1  |
| 2         | Pulsante 2  |
| 3         | Pulsante 3  |
| 4         | Pulsante 4  |

Per eseguire la procedura diagnostica integrata:

- 1. Accertarsi che lo schermo sia pulito (non devono essere presenti particelle di polvere sulla superficie dello schermo).
- 2. Tenere premuto per circa 4 secondi il **pulsante 4** e attendere che venga visualizzato un menu a comparsa.
- 3. Usare il **pulsante 1** o **2** per selezionare l'icona 📮 e premere 👽 per confermare.
- Un modello di test grigio appare all'inizio del programma diagnostico.
- 4. Verificare attentamente se lo schermo presenta anomalie.
- 5. Premere il pulsante 1 per cambiare i modelli di test.
- 6. Ripetere i passaggi 4 e 5 per ispezionare lo schermo mentre effettua i test con i colori rosso, verde, blu, nero, bianco e con le schermate di testo.
- 7. Quando viene visualizzata la schermata di test del colore bianco, controllare l'uniformità del bianco e se questo appare verdastro/rossastro e fare lo stesso con gli altri colori.
- 8. Premere il pulsante 1 per terminare il programma diagnostico.

### Problemi comuni

La seguente tabella fornisce informazioni generali sui problemi comuni del monitor che si possono riscontrare e sulle possibili soluzioni:

| Anomalie comuni                              | Possibili soluzioni                                                                                                    |
|----------------------------------------------|----------------------------------------------------------------------------------------------------|
| Video assente/LED di<br>alimentazione spento | <ul> <li>Assicurarsi che il cavo video che collega il monitor al computer sia ben collegato e sicuro.</li> <li>Verificare che la presa elettrica funzioni correttamente utilizzando qualsiasi altra apparecchiatura elettrica.</li> <li>Assicurarsi che il pulsante di alimentazione sia premuto.</li> <li>Assicurarsi di aver selezionato la sorgente di ingresso corretta utilizzando il menu Input Source (Sorgente di ingresso).</li> </ul>     |
| Video assente/LED di<br>alimentazione acceso | <ul> <li>Aumentare i controlli di luminosità e contrasto utilizzando l'OSD.</li> <li>Eseguire il controllo delle funzioni di autotest del monitor.</li> <li>Controllare che non vi siano pin piegati o rotti nel connettore del cavo video.</li> <li>Eseguire la procedura diagnostica integrata.</li> <li>Assicurarsi di aver selezionato la sorgente di ingresso corretta utilizzando il menu<br/>Input Source (Sorgente di ingresso).</li> </ul> |
| Messa a fuoco scarsa                         | <ul> <li>Eliminare le prolunghe video.</li> <li>Ripristinare le impostazioni di fabbrica del monitor (<b>Ripristino impostazioni di fabbrica</b>).</li> <li>Modificare la risoluzione video in base al rapporto d'aspetto corretto.</li> </ul>                                                                                                    |
| Video tremolante/traballante                 | <ul> <li>Ripristinare le impostazioni di fabbrica del monitor (Ripristino impostazioni di fabbrica).</li> <li>Verificare i fattori ambientali.</li> <li>Spostare il monitor e provarlo in un altro luogo.</li> </ul>                                                                                                    |
| Pixel assenti                                | <ul> <li>Spegnere e riaccendere il monitor.</li> <li>Un pixel che rimane permanentemente spento è un difetto naturale che può verificarsi nella tecnologia LCD.</li> <li>Per maggiori informazioni sulla qualità dei monitor Dell e sulla politica relativa ai pixel, visitare il sito di supporto Dell all'indirizzo: www.dell.com/pixelguidelines.</li> </ul>                                                                                     |
| Pixel bloccati                               | <ul> <li>Spegnere e riaccendere il monitor.</li> <li>Un pixel che rimane permanentemente spento è un difetto naturale che può verificarsi nella tecnologia LCD.</li> <li>Per maggiori informazioni sulla qualità dei monitor Dell e sulla politica relativa ai pixel, visitare il sito di supporto Dell all'indirizzo: www.dell.com/pixelguidelines.</li> </ul>                                                                                     |
| Problemi di luminosità                       | <ul> <li>Ripristinare le impostazioni di fabbrica del monitor (<b>Ripristino impostazioni di fabbrica</b>).</li> <li>Regolare i controlli di luminosità e contrasto utilizzando l'OSD.</li> </ul>                                                                                                    |
| Distorsione geometrica                       | <ul> <li>Ripristinare le impostazioni di fabbrica del monitor (<b>Ripristino impostazioni di fabbrica</b>).</li> <li>Permette di regolare l'orizzontalità e la verticalità utilizzando l'OSD.</li> </ul>                                                                                                    |
| Linee orizzontali/verticali                  | <ul> <li>Ripristinare le impostazioni di fabbrica del monitor (Ripristino impostazioni di fabbrica).</li> <li>Eseguire il controllo della funzione di autotest del monitor e determinare se anche queste linee sono in modalità di autotest.</li> <li>Controllare che non vi siano pin piegati o rotti nel connettore del cavo video.</li> <li>Eseguire la procedura diagnostica integrata.</li> </ul>                                              |
| Problemi di sincronizzazione                 | <ul> <li>Ripristinare le impostazioni di fabbrica del monitor (Ripristino impostazioni di fabbrica).</li> <li>Eseguire il controllo della funzione di autotest del monitor per determinare se la schermata criptata appare in modalità autotest.</li> <li>Controllare che non vi siano pin piegati o rotti nel connettore del cavo video.</li> <li>Riavviare il computer in modalità sicura.</li> </ul>                                             |
| FTODIETTII UI SICUTEZZA                      | <ul> <li>Non eseguire alcuna operazione di risoluzione dei problemi.</li> <li>Contattare Dell immediatamente.</li> </ul>                                                                                                    |

#### Tabella 23. Problemi comuni e soluzioni.

| Anomalie comuni                                                                                  | Possibili soluzioni                                                                                                    |
|--------------------------------------------------------------------------------------------------|----------------------------------------------------------------------------------------------------|
| Problemi intermittenti                                                                           | <ul> <li>Provare le diverse Modalità preset nelle impostazioni del menu OSD Colore. Regolare il<br/>valore R/G/B alla voce Colore personalizzato del menu OSD Impostazioni colore.</li> </ul>                                                |
|                                                                                                  | <ul> <li>Impostare la voce Formato colore di ingresso su RGB o YCbCr/YPbPr nelle impostazioni<br/>del menu OSD Colore.</li> </ul>                                                                                                    |
|                                                                                                  | Eseguire la procedura diagnostica integrata.                                                                                                    |
| Colore assente                                                                                   | Eseguire il controllo delle funzioni di autotest del monitor.                                                                                                    |
|                                                                                                  | • Assicurarsi che il cavo video che collega il monitor al computer sia collegato correttamente e sia sicuro.                                                                                                    |
|                                                                                                  | Controllare che non vi siano pin piegati o rotti nel connettore del cavo video.                                                                                                    |
| Colore errato                                                                                    | <ul> <li>Provare le diverse Modalità preset nelle impostazioni del menu OSD Colore. Regolare il<br/>valore R/G/B alla voce Colore personalizzato del menu OSD Impostazioni colore.</li> </ul>                                                |
|                                                                                                  | <ul> <li>Impostare la voce Formato colore di ingresso su RGB o YCbCr/YPbPr nelle impostazioni<br/>del menu OSD Colore.</li> </ul>                                                                                                    |
|                                                                                                  | Eseguire la procedura diagnostica integrata.                                                                                                    |
| Persistenza di un'immagine<br>statica lasciata sul monitor per un<br>periodo di tempo prolungato | <ul> <li>Impostare lo schermo in modo che si spenga dopo alcuni minuti di inattività.</li> <li>Ciò può essere regolato nelle opzioni di risparmio energetico di Windows o nelle<br/>impostazioni di risparmio energetico per Mac.</li> </ul> |
|                                                                                                  | In alternativa, utilizzare uno screensaver che cambia dinamicamente.                                                                                                    |
| Effetto ghosting o overshooting del video                                                        | <ul> <li>Impostare la voce Tempo di Risposta nel menu OSD Display su Veloce o Normale a<br/>seconda dell'applicazione e dell'utilizzo.</li> </ul>                                                                                            |

### Problemi specifici del prodotto

### Tabella 24. Problemi specifici del prodotto e soluzioni.

| Anomalie specifiche                                                                          | Possibili soluzioni                                                                                                    |
|----------------------------------------------------------------------------------------------|----------------------------------------------------------------------------------------------------|
| L'immagine dello schermo è<br>troppo piccola                                                 | <ul> <li>Controllare l'impostazione del parametro <b>Rapporto di aspetto</b> nel menu OSD <b>Display</b>.</li> <li>Ripristinare le impostazioni di fabbrica del monitor (<b>Ripristino impostazioni di fabbrica</b>).</li> </ul>                                                                                                    |
| Non è possibile regolare il monitor<br>con i pulsanti sulla parte inferiore<br>del pannello. | <ul> <li>Spegnere il monitor, scollegare il cavo di alimentazione, ricollegarlo e riaccendere il monitor.</li> <li>Controllare se il menu OSD è bloccato. Se lo è, tenere premuto per quattro secondi il pulsante Esci (pulsante 4) per sbloccarlo.</li> </ul>                                                                                                    |
| Nessun segnale di ingresso alla<br>pressione dei comandi utente                              | <ul> <li>Controllare la sorgente di segnale. Assicurarsi che il computer non si trovi in modalità standby o sospensione spostando il mouse o premendo un tasto qualsiasi della tastiera.</li> <li>Controllare se il cavo video è collegato correttamente. Se necessario, scollegare e ricollegare il cavo video.</li> <li>Resettare il computer o il lettore video.</li> </ul> |
| L'immagine non riempie tutto lo<br>schermo                                                   | <ul> <li>A causa dei diversi formati video (rapporto d'aspetto) dei DVD, il monitor potrebbe mostrare<br/>una visualizzazione a schermo intero.</li> <li>Eseguire la procedura diagnostica integrata.</li> </ul>                                                                                                    |

# Informazioni sui regolamenti

### **Certificazione TCO**

I prodotti Dell con l'etichetta TCO hanno ottenuto la certificazione ambientale volontaria TCO. I requisiti della certificazione TCO si concentrano sulle caratteristiche che contribuiscono a creare un ambiente di lavoro sano, come il design riciclabile, l'efficienza energetica, l'ergonomia, le emissioni, l'assenza di sostanze pericolose e il ritiro del prodotto.

Per ulteriori informazioni sul prodotto Dell acquistato e sulla certificazione TCO, visitare: Dell.com/environment/TCO\_Certified. Per ulteriori informazioni sulle certificazioni ambientali TCO, visitare: tcocertified.com.

### Informative FCC (solo per gli Stati Uniti) e altre informazioni normative

Per le comunicazioni FCC e altre informazioni normative, consultare il sito web sulla conformità normativa all'indirizzo www.dell.com/regulatory\_compliance

# Database dei prodotti dell'UE per l'etichetta energetica e la scheda informativa sul prodotto

E2225HM: https://eprel.ec.europa.eu/gr/2192604

# **Contattare Dell**

Per contattare Dell per aspetti riguardanti vendita, assistenza tecnica o servizio clienti, visitare il sito www.dell.com/contactdell.

- (i) NOTA: la disponibilità varia a seconda del Paese e del prodotto, pertanto alcuni servizi potrebbero non essere disponibili nel proprio Paese.
- (i) NOTA: Se non si dispone di una connessione Internet attiva, è possibile trovare informazioni di contatto sulla fattura di acquisto, sulla bolla di accompagnamento, sulla ricevuta o nel catalogo dei prodotti Dell.